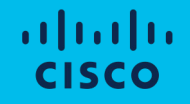

# Cisco Compute Hyperconverged with Nutanix

Disjoint Layer 2 Networking Configurations and Distributed Virtual Switch Migrations

#### **Document Information**

#### Revision History

| Version | Date     | Foundation<br>VM version | Foundation<br>Central version | AOS LTS<br>version | AOS STS<br>version | LCM<br>Version | Notes                                                                |
|---------|----------|--------------------------|-------------------------------|--------------------|--------------------|----------------|----------------------------------------------------------------------|
| 1.0     | Feb 2024 | 5.5                      | N/A                           | 6.5.4.5            | 6.7.1              | 2.7            | Initial Release for FI based deployments with M6 generation servers. |
|         |          |                          |                               |                    |                    |                |                                                                      |
|         |          |                          |                               |                    |                    |                |                                                                      |
|         |          |                          |                               |                    |                    |                |                                                                      |
|         |          |                          |                               |                    |                    |                |                                                                      |
|         |          |                          |                               |                    |                    |                |                                                                      |

#### Contents

- <u>Cisco UCS Network Configuration</u>
- <u>Nutanix Installation</u>
- Modify UCS Configurations
- <u>Guest VM Networking</u>
- Distributed Virtual Switch Migration

## Common use cases for Disjoint Layer 2 VLAN configs

#### Use case1

Management (OOB and Storage) and DMZ (VM traffic) are connected to different upstream networks – a common DMZ deployment for UCS for Banks

#### Use case 2

VMs deployed are part of different groups using common storage infrastructure. Networks are isolated and disjoint

#### Use case 3

Management (OOB and Storage) and Backup (via a backup proxy VM) are connected to different upstream networks

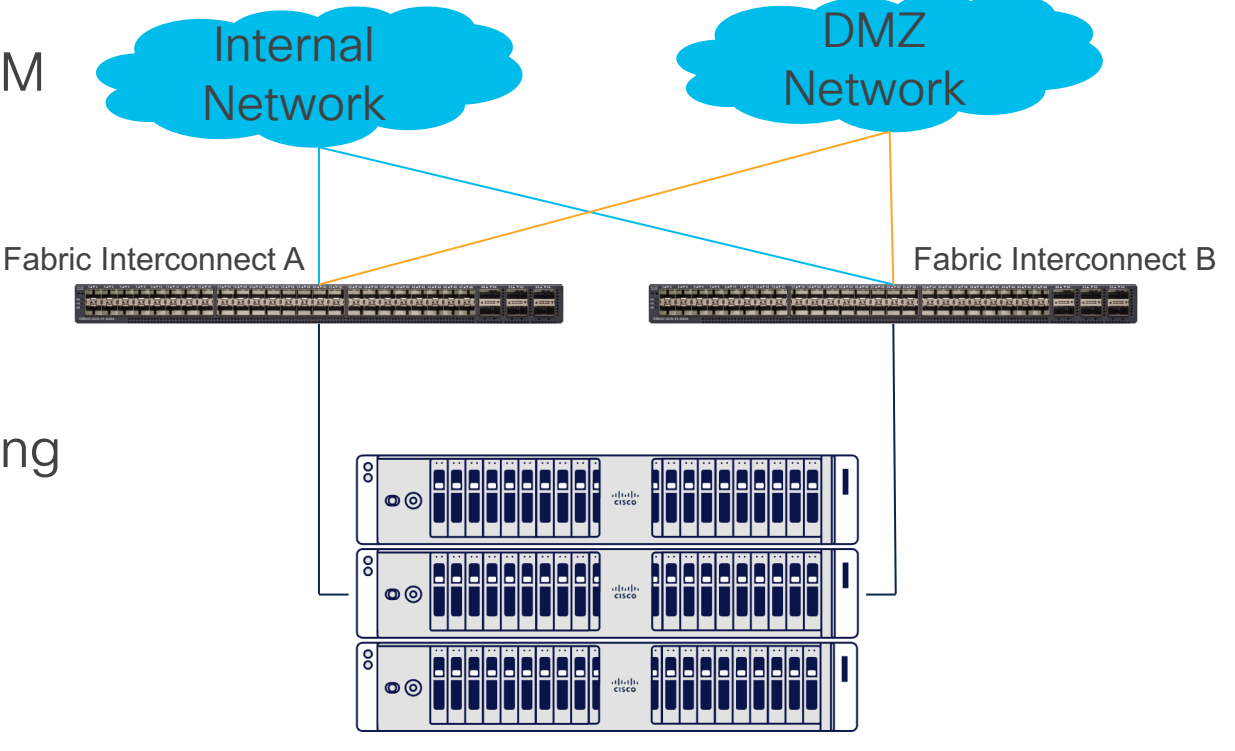

#### Summary of supported configurations

- For ESXi deployments This document covers the steps to add additional vNICs to the hosts, the disjoint L2 configuration in UCSM and the virtual switch configuration in VMware vCenter.
- For AHV deployments Support for adding additional vNICs is not supported. However, a disjoint L2 configuration is still possible in a dual-VIC hardware configuration, i.e. a Cisco VIC mLOM + Cisco VIC PCIe card, because the default configuration built by Foundation will have 4 vNICs.
- Guest VM Networking In FI managed mode, we support the addition of 3rd party NIC cards that are connected directly to ToR switches. This is for guest VM traffic only and the physical links of the card should be used by their own dedicated vSwitches. These NICs should be disconnected during install. Note: Cisco VIC cards can't be used for this purpose

# **Cisco UCS Network Configuration**

#### **Assumptions and Prerequisites**

- This document assumes all northbound network connections have been established between the Fabric Interconnects and their northbound switches, and the configuration of the allowed VLANs has already been completed on the northbound switches.
- This document assumes a basic disjoint layer 2 configuration as shown in the diagram following this slide, where two northbound paths exist from each Fabric Interconnect, each carrying a distinct set of VLAN IDs.
- This document does not cover the initial installation of Nutanix but does cover post-setup configuration tasks necessary to enable disjoint L2 functionality for both ESXi and AHV hypervisors.
- Disjoint L2 with AHV is only possible with dual Cisco VIC cards per server which has 4 vNICs defined by Foundation during the installation.

#### **Disjoint Layer 2 Config**

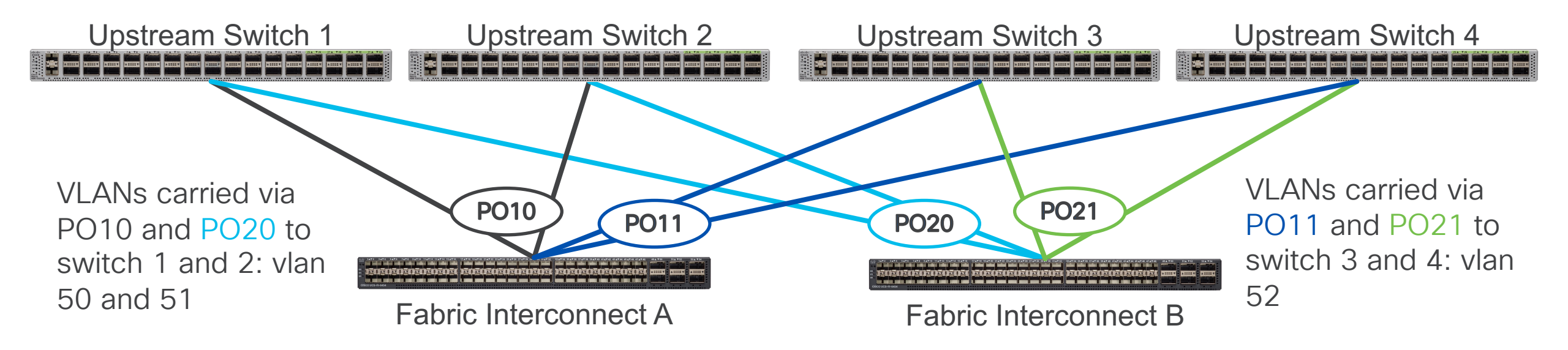

**Note:** In this example all northbound connections are vPC port channels, these uplinks could be single connections, for example a single link from FI-A to switch 3 and a single link from FI-B to switch 4, each configured to carry only VLAN 52. This matches the examples shown in the document as built in our lab.

#### Log in to Cisco UCS Manager

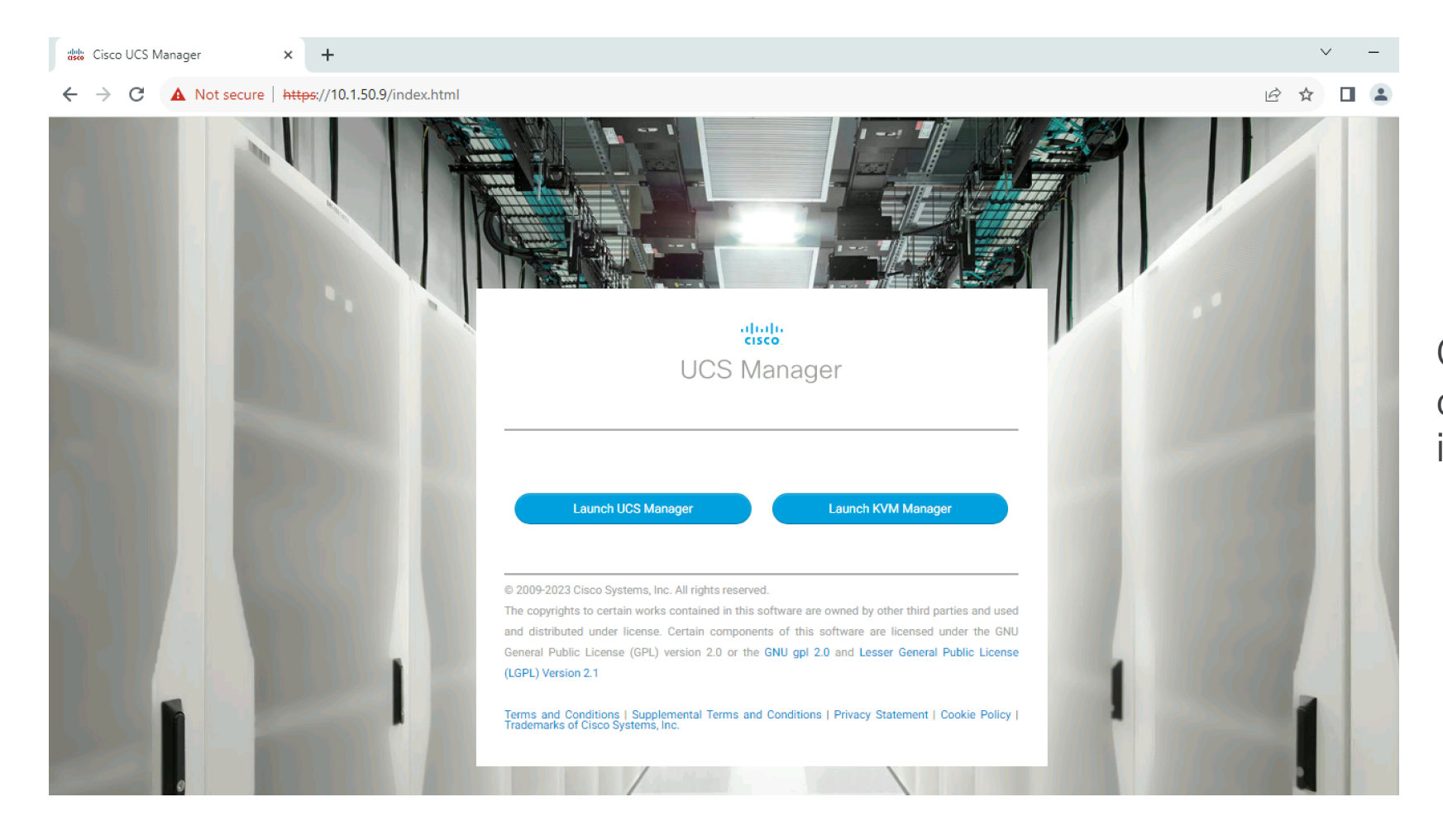

Connect to the roaming cluster IP address, not an individual FI's IP address

#### **Enable Uplink Ports**

| alialia<br>cisco | UCS Manager                                   |                    |                   | 8 🔽 🛆                         | 2                                |                |                |                                | 9                                              | ? i       |
|------------------|-----------------------------------------------|--------------------|-------------------|-------------------------------|----------------------------------|----------------|----------------|--------------------------------|------------------------------------------------|-----------|
| æ                | All                                           | Equipment / Fabri  | c Interconnects / | Fabric Interconnect           | A / Fixed Modul                  | e / Ethernet F | Ports          |                                |                                                |           |
| -                | ✓ Equipment<br>Chassis                        | Ty Advanced Filter | 🔶 Export 🛛 🖶 Prin | nt 🖌 All 🔽 Unce               | onfigured 🗸 Networ               | k 🗸 Server     | FCoE Uplink Ur | ified Uplink 🖌 Applianc        | e Storage 🔽 FCoE                               | Storage ≫ |
| 윪                | ✓ Rack-Mounts                                 | Slot               | Aggr. Port ID     | Port ID                       | MAC                              | If Role        | If Type        | Overall Status Stp Not Pre     | Admin State Disabled                           | Peer      |
| =                | Enclosures                                    | 1                  | 0                 | 38                            | 00:08:31:2A:F5                   | Unconfigured   | I Physical     | V Sfp Not Pre                  | Disabled                                       |           |
|                  | Servers                                       | 1                  | 0                 | 39                            | 00:08:31:2A:F5                   | Unconfigured   | Physical       | Sfp Not Pre                    | Disabled                                       |           |
|                  | Eabric Interconnects     Echric Interconnects | 1                  | 0                 | 41                            | 00:08:31:2A:F5                   | Unconfigured   | Physical       | Stp Not Pre                    | <ul> <li>Disabled</li> <li>Disabled</li> </ul> |           |
|                  | Fabric Interconnect A (primary)     Fans      | 1                  | 0                 | 42                            | 00:08:31:2A:F5                   | Unconfigured   | l Physical     | V Sfp Not Pre                  | Disabled                                       |           |
| 20               | ✓ Fixed Module                                | 1                  | 0                 | 43                            | 00:08:31:2A:F5<br>00:08:31:2A:F5 | Unconfigured   | I Physical     | V Sfp Not Pre                  | <ul> <li>Disabled</li> <li>Disabled</li> </ul> |           |
|                  | Ethernet Ports     FOPPorts                   | 1                  | 0                 | 45                            | 00:08:31:2A:F5                   | Unconfigured   | I Physical     | V Sfp Not Pre                  | Disabled                                       |           |
|                  | ► PSUs                                        | 1                  | 0                 | 46                            | 00:08:31:2A:F5                   | Unconfigured   | Physical       | V Sfp Not Pre                  | Disabled                                       |           |
|                  | Fabric Interconnect B (subordinate)           | 1                  | 0                 | 47                            | 00:08:31:2A:F5                   | Unconfigured   | I Physical     | Admin Down     Admin Down      | <ul> <li>Disabled</li> <li>Disabled</li> </ul> |           |
|                  | - Fixed Medule                                | 1                  | 0 Disable         |                               | 2A:F5                            | Unconfigured   | I Physical     | V Sfp Not Pre                  | Disabled                                       |           |
|                  | Ethernet Ports                                | 1                  | 0 Config          | ure as Conver Port-           | ₹4:F5                            | Unconfigured   | I Physical     | V Sfp Not Pre                  | Disabled                                       |           |
|                  | ► PSUs                                        | 1                  | 0 Config          | ure as Uplink Port            | 2A:F5<br>Port 2A:F5              | Unconfigured   | I Physical     | ♥ Sfp Not Pre<br>♥ Sfp Not Pre | <ul> <li>Disabled</li> <li>Disabled</li> </ul> |           |
|                  | ▼ Policies                                    | 1                  | 0 Config          | ure as FCoE Storag            | e Port A:F5                      | Unconfigured   | Physical       | V Sfp Not Pre                  | Disabled                                       |           |
|                  | Port Auto-Discovery Policy                    | 1                  | 0 Config<br>Uncon | ure as Appliance Po<br>figure | 2A:F5                            | Unconfigured   | I Physical     | V Sfp Not Pre                  | Disabled                                       |           |

If not already done, configure the uplink ports for both FI-A and FI-B for all interfaces that will be used as uplinks

## Create Uplink Port Channels (optional)

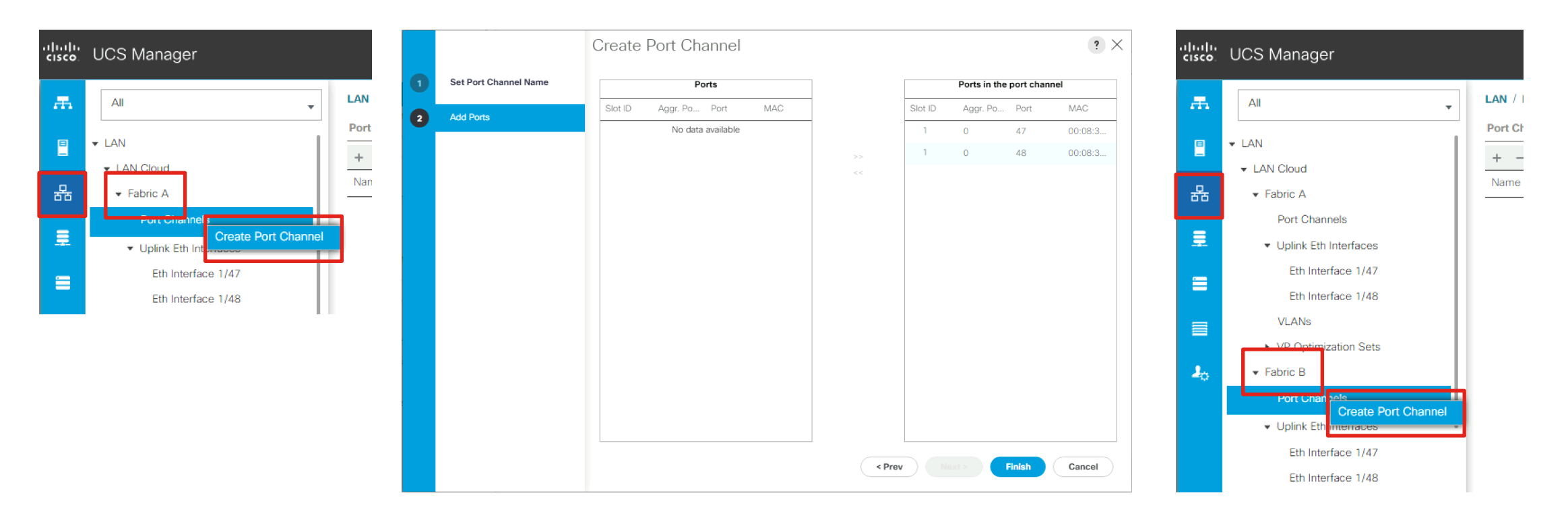

If using port-channels from the FIs to the uplink switches, create the port channels for FI-A and FI-B, adding the uplink ports that were enabled earlier.

#### Create UCS VLANs

| ılıılı<br>cısco | UCS Manager                                                                                                    |                                                                                                    | ? ×              |
|-----------------|----------------------------------------------------------------------------------------------------|----------------------------------------------------------------------------------------------------|------------------|
| æ               | All                                                                                                    | VLAN Name/Prefix : vlan50                                                                                                    |                  |
| =               | ✓ LAN                                                                                                    | VLANs Multicast Policy Name : <not set=""> ▼ Create Multicast Policy</not>                                                                                                    |                  |
| 格               | <ul> <li>✓ Fabric A</li> </ul>                                                                                                    | Name     ID     Type     Transport     Native         Ocmmon/Global     Fabric A     Fabric B     Both Fabrics Configured Differently                                                                                                    |                  |
|                 | Port Channels     Uplink Eth Interfaces     VP Optimization Sets                                                                                            | VLAN default (1)       1       Lan       Ether       Yes         You are creating global VLANs that map to the same VLAN IDs in all available fabrics.         Enter the range of VLAN IDs.(e.g. "2009-2019", "29,35,40-45", "23", "23,34-45")         VLAN IDs :         50         Sharing Type :         None |                  |
|                 | <ul> <li>Fabric B</li> <li>Port Channels</li> <li>Uplink Eth Interfaces</li> </ul>                                                                          | ⊕ Add      Delete      Info                                                                                                    |                  |
|                 | <ul> <li>VP Optimization Sets</li> <li>QoS System Class</li> <li>LAN Pin Groups</li> <li>Threshold Policies</li> <li>VI AN Groups</li> <li>VLANS</li> </ul> | GeneralOrg PermissionsVLAN Group MembershipFaultsEventsFault SummaryProperties $\bigotimes$ $\bigotimes$ $\bigotimes$ $\bigotimes$ Name: default $0$ $0$ $0$ $0$ Name: defaultNative VLAN: Yes                                                                                                    |                  |
|                 |                                                                                                    | Network Type : Lan Check Ov                                                                                                    | rerlap OK Cancel |

Create all of the VLANs needed in UCS Manager, for example the VLAN for Nutanix cluster CVMs and ESXi/AHV host management, and multiple VLANs for the guest VMs which would be divided across the uplinks in the disjoint L2 configuration.

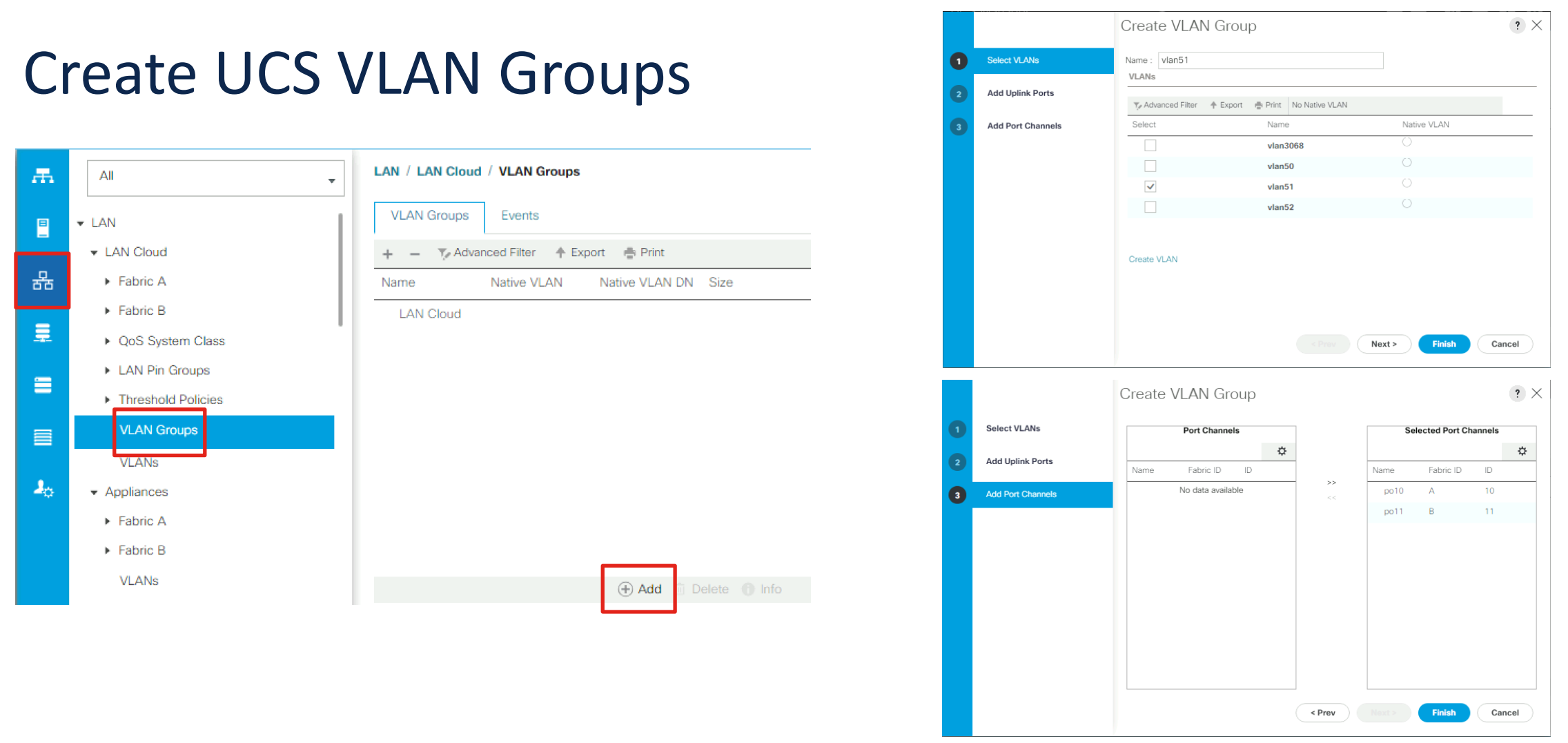

Create a VLAN Group for each set of uplinks, adding to it the VLAN IDs carried by those uplinks, and adding the port channels or the individual uplink ports to the group as well. For our example we will create two VLAN groups, one with VLAN 51, and one with VLAN 52.

|    |                                      |                                        |   |                     | Create VLAN Group          |                      |                       | ? ×       |
|----|--------------------------------------|----------------------------------------|---|---------------------|----------------------------|----------------------|-----------------------|-----------|
|    | $CS VI \Delta N G$                   | rouns Continued                        | 0 | Select VLANs        | Name : vlan52<br>VLANs     |                      |                       |           |
| U  |                                      | roups continucu                        | 2 | Add Uplink Ports    | Y Advanced Filter ↑ Export | Print No Native VLAN |                       |           |
|    |                                      |                                        | 3 | Add Port Channels   | Select                     | Name                 | Native VLAN           |           |
|    |                                      |                                        |   |                     |                            | vlan3068             |                       |           |
| Æ  | All                                  | LAN / LAN Cloud / VLAN Groups          |   |                     |                            | vlan50               |                       |           |
|    | ▼ LAN                                | VLAN Groups Events                     |   |                     | <ul> <li>✓</li> </ul>      | vlan52               |                       |           |
|    |                                      | + - 🏹 Advanced Filter 🔶 Export 🚔 Print |   |                     | Create VLAN                |                      |                       |           |
| 윪  | ► Fabric A                           | Name Native VLAN Native VLAN DN Size   |   |                     |                            |                      |                       |           |
|    | Fabric B                             | LAN Cloud                              |   |                     |                            |                      |                       |           |
|    | <ul> <li>QoS System Class</li> </ul> |                                        |   |                     |                            |                      | Next > Finish         | Cancel    |
| -  | LAN Pin Groups                       |                                        |   |                     |                            |                      |                       |           |
|    | Threshold Policies                   |                                        |   |                     | Create VLAN Group          |                      |                       | ? ×       |
|    | VLAN Groups                          |                                        | 0 | Select VLANs        | Uplink Ports               |                      | Selected Uplink       | Ports     |
|    | VLANs                                |                                        | 9 | Add Uplink Ports    | Fabric ID Slot ID Aggre    | Port ID              | Fabric ID Slot ID Agg | e Port ID |
| 20 | <ul> <li>Appliances</li> </ul>       |                                        |   | Add Dark Observatio | No data available          | >>                   | A 1 0                 | 46        |
| ~  | Eabric A                             |                                        | 3 | Add Port Channels   |                            |                      |                       |           |
|    |                                      |                                        |   |                     |                            |                      |                       |           |
|    | Fabric B                             |                                        |   |                     |                            |                      |                       |           |
|    | VLANS                                | 🕀 Add 🗓 Delete 🌘 Info                  |   |                     |                            |                      |                       |           |
|    |                                      |                                        |   |                     |                            |                      |                       |           |
|    |                                      |                                        |   |                     |                            |                      |                       |           |
|    |                                      |                                        |   |                     |                            |                      |                       |           |
|    |                                      |                                        |   |                     |                            | < Prev               | Next > Finish         | Cancel    |

Create a VLAN Group for each set of uplinks, adding to it the VLAN IDs carried by those uplinks, and adding the port channels or the individual uplink ports to the group as well. For our example we will create two VLAN groups, one with VLAN 51, and one with VLAN 52.

## Nutanix Installation

#### Install a new Nutanix Cluster

Perform a standard installation of Cisco Compute Hyperconverged with Nutanix, following the latest version of this document at Cisco Communities: <u>https://community.cisco.com/t5/unified-computing-system-knowledge-base/cisco-compute-hyperconverged-with-nutanix-field-guide/ta-p/4982563</u>

# **Modify UCS Configurations**

- Modify Configuration for ESXi
- Modify Configuration for AHV

# Modify UCS Config for ESXi

#### Add vNICs to the Nutanix Service Profiles

| Æ   | All                                                                                                    | Servers / Service Profile                                                | s / root / Servic                                                                                              | e Profile fdtnW      | /MP27                      |                        |                           |                     |          |
|-----|----------------------------------------------------------------------------------------------------|--------------------------------------------------------------------------|----------------------------------------------------------------------------------------------------|----------------------|----------------------------|------------------------|---------------------------|---------------------|----------|
| B   | ✓ Servers                                                                                                    | < General Storage                                                        | Network                                                                                                    | iSCSI vNICs          | vMedia Policy              | Boot Order             | Virtual Machines          | FC Zones            | Policies |
|     | ✓ Service Profiles                                                                                                    | Actions                                                                  |                                                                                                    |                      | Dynamic vNIC Co            | nnection Policy        |                           |                     |          |
| ਰੱਠ | v root ()                                                                                                    | Modify vNIC/vHBA Place                                                   | ment                                                                                                    |                      | Nothing Selected           |                        |                           |                     |          |
| _   | ▶ fdtnWMP27210026 ④                                                                                                    |                                                                          |                                                                                                    |                      |                            |                        |                           |                     |          |
|     | ► fdtnWMP2721002A ①                                                                                                    |                                                                          |                                                                                                    |                      | vNIC/vHBA Place            | ment Policy            |                           |                     |          |
| -   | ▶ fdtnWMP2721002U ()                                                                                                    |                                                                          |                                                                                                    |                      | Nothing Selected           |                        |                           |                     |          |
|     | ► fdtnWMP2721004X ()                                                                                                    |                                                                          |                                                                                                    |                      | I AN Connectivity          | Policy                 |                           |                     |          |
|     | ► fdtnWMP2721005E ()                                                                                                    |                                                                          |                                                                                                    |                      | EAN CONNECTIVITY           | Folicy                 |                           |                     |          |
|     | ▶ fdtnWMP2721005F 🕚                                                                                                    |                                                                          |                                                                                                    |                      | LAN Connectivity           | Policy :               | <not set=""> 🔻</not>      |                     |          |
| 20  | Sub-Organizations                                                                                                    |                                                                          |                                                                                                    |                      | LAN Connectivity           | Policy Instance :      |                           |                     |          |
|     | ✓ Service Profile Templates                                                                                                    |                                                                          |                                                                                                    |                      | Create LAN Conne           | ectivity Policy        |                           |                     |          |
|     | ▼ root 💽                                                                                                    | vNICs                                                                    |                                                                                                    |                      |                            |                        |                           |                     |          |
|     | A Device Transfer NTNK OD as a la                                                                                                    |                                                                          |                                                                                                    |                      |                            |                        |                           |                     |          |
|     | <ul> <li>Service Template NTNX-SP-templa</li> </ul>                                                                                                    |                                                                          |                                                                                                    |                      |                            |                        |                           |                     |          |
|     | Sub-Organizations                                                                                                    | Ty Advanced Filter 🔶                                                     | Export  🖶 Print                                                                                                |                      |                            |                        |                           |                     |          |
|     | <ul> <li>Service Template NTNX-SP-templa</li> <li>Sub-Organizations</li> <li>Policies</li> </ul>                                                                                                    | Advanced Filter ↑ Name                                                   | Export 🚔 Print                                                                                                 | Desired Or           | der Actual Orde            | er Fabric ID           | Desired Pla               | ce Actual           | Placem   |
|     | <ul> <li>Service Template NTNX-SP-templa</li> <li>Sub-Organizations</li> <li>Policies</li> <li>root ①</li> </ul>                                                                                                    | Y Advanced Filter ↑<br>Name ✓<br>VNIC 1-fabric-A                         | Export Print<br>MAC Address<br>00:25:B5:A0:F                                                                   | Desired Or           | 'der Actual Orde           | er Fabric ID<br>A      | Desired Pla<br>Any        | ce Actual           | Placem   |
|     | <ul> <li>Service Template NTNX-SP-templa</li> <li>Sub-Organizations</li> <li>Policies</li> <li>root ()</li> <li>Adapter Policies</li> </ul>                                                                                                    | ▼Advanced Filter       Name       vNIC 1-fabric-A       vNIC 1-fabric-B  | Export Print<br>MAC Address<br>00:25:B5:A0:F<br>00:25:B5:A0:F                                                  | Desired Or<br>1<br>2 | rder Actual Orde<br>1<br>2 | er Fabric ID<br>A<br>B | Desired Pla<br>Any<br>Any | ce Actual<br>1<br>1 | Placem   |
|     | <ul> <li>Service Template NTNX-SP-templa<br/>Sub-Organizations</li> <li>Policies</li> <li>root ()</li> <li>Adapter Policies</li> <li>BIOS Policies</li> </ul>                                                                                      | ▼ Advanced Filter       Name       vNIC 1-fabric-A       vNIC 1-fabric-B | Export Print<br>MAC Address<br>00:25:B5:A0:F<br>00:25:B5:A0:F                                                  | Desired Or<br>1<br>2 | rder Actual Orde<br>1<br>2 | er Fabric ID<br>A<br>B | Desired Pla<br>Any<br>Any | ce Actual<br>1<br>1 | Placem   |
|     | <ul> <li>Service Template NTNX-SP-templa<br/>Sub-Organizations</li> <li>Policies</li> <li>root ()</li> <li>Adapter Policies</li> <li>BIOS Policies</li> <li>Boot Policies</li> </ul>                                                               | ▼Advanced Filter       Name       vNIC 1-fabric-A       vNIC 1-fabric-B  | Export         Print           MAC Address         00:25:85:A0:F           00:25:85:A0:F         00:25:85:A0:F | Desired Or<br>1<br>2 | rder Actual Orde<br>1<br>2 | er Fabric ID<br>A<br>B | Desired Pla<br>Any<br>Any | ce Actual<br>1<br>1 | Placem   |
|     | <ul> <li>Service Template NTNX-SP-template Sub-Organizations</li> <li>Policies</li> <li>root ()</li> <li>Adapter Policies</li> <li>BIOS Policies</li> <li>Boot Policies</li> <li>Diagnostics Policies</li> </ul>                                   | ▼ Advanced Filter       Name       vNIC 1-fabric-A       vNIC 1-fabric-B | Export Print<br>MAC Address<br>00:25:B5:A0:F<br>00:25:B5:A0:F                                                  | Desired Or<br>1<br>2 | rder Actual Orde<br>1<br>2 | er Fabric ID<br>A<br>B | Desired Pla<br>Any<br>Any | ce Actual<br>1<br>1 | Placem   |
|     | <ul> <li>Service Template NTNX-SP-templa<br/>Sub-Organizations</li> <li>Policies</li> <li>root ()</li> <li>Adapter Policies</li> <li>BIOS Policies</li> <li>Boot Policies</li> <li>Diagnostics Policies</li> <li>Graphics Card Policies</li> </ul> | Y Advanced Filter ↑ Name  VNIC 1-fabric-A VNIC 1-fabric-B                | Export Print<br>MAC Address<br>00:25:B5:A0:F<br>00:25:B5:A0:F                                                  | Desired Or<br>1<br>2 | rder Actual Orde<br>1<br>2 | er Fabric ID<br>A<br>B | Desired Pla<br>Any<br>Any | ce Actual<br>1<br>1 | Placem   |

Add two new vNICs to each of the Nutanix Service Profiles for all the servers in the cluster. In our example, these two vNICs will carry only VLAN 52, as the original two vNICs were configured to carry VLAN 51 by Foundation during the installation. The first vNIC will be configured on Fabric A, the second on Fabric B.

| Add | the | First | New | vNI | С |
|-----|-----|-------|-----|-----|---|
|     |     |       |     |     |   |

| Name : 2-fabric-A                                                                                     |                             |                              |                                                                                               |        |
|----------------------------------------------------------------------------------------------------|-----------------------------|------------------------------|-----------------------------------------------------------------------------------------------|--------|
| MAC Address Assignr<br>Create MAC Pool<br>The MAC address w                                           | ne t: Nutanix(52/64) V      | d from the selected pool.    |                                                                                               |        |
| The MAC address a                                                                                     | issignment change will be   | effective only after serve   | r reboot.                                                                                     |        |
| Use vNIC Template :                                                                                   |                             |                              |                                                                                               |        |
| Fabric ID : 💿 F                                                                                       | Fabric A                    | ⊖ Fabric B                   | Enable Fail                                                                                   | over   |
| Enable QinQ :                                                                                         |                             |                              |                                                                                               |        |
| Note: The QinQ VLAN s                                                                                 | election is considered only | when the Enable QinQ check   | x box is checked.                                                                             |        |
| VLANS VLAN G                                                                                          | iroups                      | ne Appliance cloud when th   | lere is a fiame clash.                                                                        |        |
|                                                                                                    | default                     |                              | 1                                                                                             |        |
|                                                                                                    | vlan3068                    | 0                            | 3068                                                                                          | 0      |
|                                                                                                    | vlan50                      |                              | 50                                                                                            |        |
|                                                                                                    | vlan51                      | 0                            | 51                                                                                            | 0      |
|                                                                                                    | vlan52                      |                              | 52                                                                                            |        |
| × .                                                                                                   |                             |                              |                                                                                               |        |
|                                                                                                    |                             |                              |                                                                                               |        |
| Create VLAN<br>CDN Source : • vNI                                                                     | C Name () User Defined      | 1                            |                                                                                               |        |
| Create VLAN<br>CDN Source : • vNI                                                                     | C Name 🔿 User Defined       | ]                            |                                                                                               |        |
| Create VLAN<br>CDN Source : • vNI<br>MTU • 9000                                                       | C Name User Defined         | ]<br>Creat                   |                                                                                               |        |
| Create VLAN<br>CDN Source : • vNI<br>MTU 9000<br>Dio Group - cost o                                   | C Name O User Defined       | ]<br>Creat                   | te I AN Din Groun                                                                             | OKCan  |
| Create VLAN<br>CDN Source : • vNI<br>MTU 9000<br>Dio Group                                            | C Name O User Defined       | ]<br>Orea                    | te I AN Pin Groun                                                                             | OK Can |
| Create VLAN<br>CDN Source :  VNI<br>MTU 9000 Din Group cont of                                        | C Name () User Defined      | ]<br><br>                    | te I AN Pin Groun                                                                             | ОК Can |
| Create VLAN<br>CDN Source : • vNI<br>MTU 9000<br>Dis Group - Creat o<br>Adapter Policy                | C Name () User Defined      | ]<br>Creat                   | te I AN Pin Group<br>te Ethernet Adapter Policy                                               | OK Can |
| Create VLAN<br>CDN Source : • vNI<br>MTU 9000<br>Dis Group · cost o<br>Adapter Policy<br>QoS Policy   | C Name O User Defined       | ]<br>Creat<br>Crea<br>Crea   | te LΔN Pin Groun<br>te Ethernet Adapter Policy<br>te QoS Policy                               | OK Can |
| Create VLAN<br>CDN Source : • vNI<br>MTU 9000<br>Din Group · Const of<br>Adapter Policy<br>QoS Policy | C Name O User Defined       | Crea<br>Crea<br>Crea<br>Crea | te I AN Pin Groun<br>te Ethernet Adapter Policy<br>te QoS Policy<br>te Network Control Policy | OK Can |

- Give the new vNIC a descriptive name to differentiate it from the original vNICs.
- Select a MAC address pool with enough available addresses for all the new interfaces.
- Select Fabric A, and DO NOT enable failover.
- Select only the vlan ID or IDs which will be carried on the secondary uplinks, in our example only VLAN ID 52. DO NOT select any of them as native.
- NOTE: you cannot mix VLANs from the different uplinks or VLAN groups on a single vNIC, this will cause a config error.
- You may select a VLAN Group instead of VLANs one-by-one.
- Modify the MTU to 9000.
- Select the network control policy which matches the name of the server's service profile.

#### Add the Second New vNIC

| MAC Address Assi                                                                                | gnment: Nutanix(52/64) 🔻        |                                      |                                                                 |       |
|-------------------------------------------------------------------------------------------------|---------------------------------|--------------------------------------|-----------------------------------------------------------------|-------|
| Create MAC Poo                                                                                  | pi                              | 3                                    |                                                                 |       |
| The MAC addres                                                                                  | s will be automatically assigne | d from the selected pool.            | reboot.                                                         |       |
|                                                                                                 |                                 |                                      |                                                                 |       |
| Use vNIC Template                                                                               | : 🗆                             |                                      |                                                                 |       |
| Fabric ID : 🤇                                                                                   | ) Fabric A                      | <ul> <li>Fabric B</li> </ul>         | Enable Fai                                                      | over  |
| Enable QinQ : 🗌                                                                                 |                                 |                                      |                                                                 |       |
| Note: The QinQ VLA                                                                              | N selection is considered only  | when the Enable QinQ check           | box is checked.                                                 |       |
| VLAN in LAN cloud v                                                                             | vill take the precedence over t | he Appliance Cloud when the          | re is a name clash.                                             |       |
| VLANS VLAI                                                                                      | N Groups                        |                                      |                                                                 |       |
|                                                                                                 | default                         |                                      | 1                                                               |       |
|                                                                                                 | vlan3068                        | 0                                    | 3068                                                            | 0     |
|                                                                                                 | vlan50                          |                                      | 50                                                              |       |
|                                                                                                 | vlan51                          | 0                                    | 51                                                              | 0     |
|                                                                                                 | vlan52                          |                                      | 52                                                              |       |
|                                                                                                 |                                 |                                      |                                                                 |       |
| Create VLAN                                                                                     |                                 |                                      |                                                                 |       |
| Create VLAN<br>CDN Source :                                                                     | vNIC Name 🔿 User Defined        | ]                                    |                                                                 |       |
| Create VLAN<br>CDN Source :<br>MTU                                                              | vNIC Name OUser Defined         | ]                                    |                                                                 |       |
| Create VLAN<br>CDN Source : •<br>MTU 90<br>Dio Group • core                                     | vNIC Name User Defined          | ]<br>Create                          | I AN Pin Group                                                  |       |
| Create VLAN<br>CDN Source : •<br>MTU 90<br>Dia Graup • crea                                     | vNIC Name User Defined          | Create                               | I AN Pin Group                                                  | ОК Са |
| Create VLAN<br>CDN Source : •<br>MTU 90<br>Dio Group • con                                      | vNIC Name User Defined          | Create                               | ι ΔΝ Þin Groun                                                  | ОК Са |
| Create VLAN<br>CDN Source : •<br>MTU 90<br>Dia Graup • corr<br>Adapter Policy                   | VNIC Name User Defined          | ]<br>Create<br>Create                | I AN Pin Group<br>Ethernet Adapter Policy                       | OK Ca |
| Create VLAN<br>CDN Source : •<br>MTU 90<br>Din Crown • Crown                                    | VNIC Name User Defined          | ]<br>Create<br>Create<br>Create      | I AN Pin Group<br>Ethernet Adapter Policy                       | ОК Са |
| Create VLAN<br>CDN Source : •<br>MTU 90<br>Dia Group • creation<br>Adapter Policy<br>QoS Policy | VNIC Name User Defined          | ]<br>Create<br>Create<br>Create      | Ethernet Adapter Policy                                         | ОК Са |
| Create VLAN<br>CDN Source :<br>MTU<br>Dio Group<br>Adapter Policy<br>QoS Policy                 | VNIC Name User Defined          | Create<br>Create<br>Create<br>Create | Ethernet Adapter Policy<br>QOS Policy<br>Network Control Policy | OK Ca |

- Give the new vNIC a descriptive name to differentiate it from the original vNICs.
- Select a MAC address pool with enough available addresses for all the new interfaces.
- Select Fabric B, and DO NOT enable failover.
- Select only the vlan ID or IDs which will be carried on the secondary uplinks, in our example only VLAN ID 52. DO NOT select any of them as native.
- NOTE: you cannot mix VLANs from the different uplinks or VLAN groups on a single vNIC, this will cause a config error.
- You may select a VLAN Group instead of VLANs one-by-one.
- Modify the MTU to 9000.
- Select the network control policy which matches the name of the server's service profile.

#### Verify the Desired Order and Save Changes

| vNICs                 |                 |             |              |              |               |               |                 |                  |                                                                                                    |
|-----------------------|-----------------|-------------|--------------|--------------|---------------|---------------|-----------------|------------------|----------------------------------------------------------------------------------------------------|
| 🏹 Advanced Filter 🛛 🔶 | Export  🖶 Print |             |              |              |               |               |                 | ¢                | Save Changes ×                                                                                                    |
| Name                  | MAC Address     | Desired Ord | Actual Order | Fabric ID    | Desired Place | Actual Placem | Admin Host Port | Actual Host Port | Your changes:<br>Create: vNIC 2-fabric-A (creation of the fitte WMP27210026 (ather-2-fabric-4)                                                            |
| vNIC 1-fabric-A       | 00:25:B5:A0:F   | 1           | 1            | А            | Any           | 1             | ANY             | NONE             | Create: Network vlab2 (org-root/ls-fdtn/M/P22210026/ether-2-fabric-A/if-vlab2)<br>Create: vNIC 2-fabric-B (org-root/ls-fdtn/M/P22210026/ether-2-fabric-B) |
| vNIC 1-fabric-B       | 00:25:B5:A0:F   | 2           | 2            | В            | Any           | 1             | ANY             | NONE             | Create: Network vlan52 ( <i>org-root/ls-tdtnWMP27210026/ether-2-tabric-B/it-vlan52</i> ) Will require User Acknowledgement before the Reboot of:          |
| vNIC 2-fabric-A       | Derived         | 3           | unspecified  | А            | Any           | Any           | ANY             | NONE             | Service Profile fdtnWMP27210026 (org-root//s-fdtnWMP27210026) [Server: sys/rack-unit-4]                                                                   |
| vNIC 2-fabric-B       | Derived         | 4           | unspecified  | В            | Any           | Any           | ANY             | NONE             | Or pending changes will be applied during the next reboot.<br>Are you sure you want to apply the changes?                                                 |
|                       |                 |             |              |              |               |               |                 |                  | Yes                                                                                                    |
|                       |                 |             |              | to 🕀 Add 🔿 M | vdifu         |               |                 |                  |                                                                                                    |
|                       |                 |             |              |              | Juny          |               |                 |                  |                                                                                                    |
|                       |                 |             |              |              |               |               |                 |                  |                                                                                                    |

Save Changes

Reset Values

Verify that the new vNICs are listed with their desired order as 3 and 4, then save the changes in the service profile. The changes will result in pending changes which will automatically take effect on the next reboot of the node.

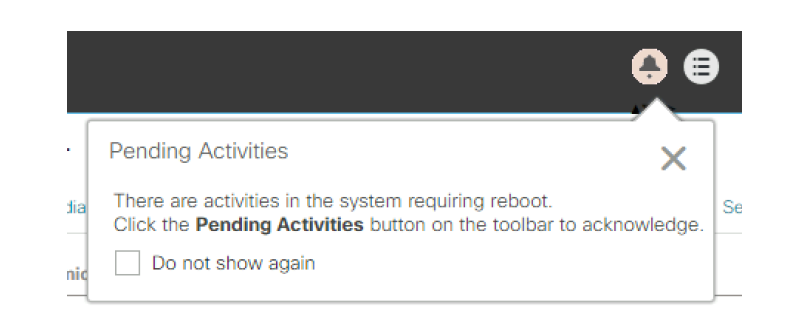

#### Repeat for all the Nutanix Service Profiles

| æ  | All                                                                            | Servers / Service Profil | es / root / Servic | e Profile fdtnW | /MP27              |                  |                      |                |
|----|--------------------------------------------------------------------------------|--------------------------|--------------------|-----------------|--------------------|------------------|----------------------|----------------|
| •  | ✓ Servers                                                                      | < General Storag         | e Network          | iSCSI vNICs     | vMedia Policy      | Boot Order V     | /irtual Machines FC  | Zones Policies |
|    | ✓ Service Profiles                                                             | Actions                  |                    |                 | Dynamic vNIC Con   | nection Policy   |                      |                |
| 88 | ✓ fdtnWMP27210026 ①                                                            | Modify vNIC/vHBA Plac    | ement              |                 | Nothing Selected   |                  |                      |                |
|    | ▶ fdtnWMP2721002A ①                                                            |                          |                    |                 | vNIC/vHBA Placem   | ent Policy       |                      |                |
| -  | ▶ fdtnWMP2721002U ()                                                           |                          |                    |                 | Nothing Selected   |                  |                      |                |
|    | ► fdtnWMP2721004X 🕚                                                            |                          |                    |                 | LAN Connectivity F | Policy           |                      |                |
|    | ► fdtnWMP2721005E ()                                                           |                          |                    |                 |                    |                  |                      |                |
| 9  | ► fdtnWMP2721005F                                                              |                          |                    |                 | LAN Connectivity P | olicy :          | <not set=""> 🔻</not> |                |
| -Q | Service Profile Templates                                                      |                          |                    |                 | LAN Connectivity P | olicy Instance : |                      |                |
|    | <ul> <li>root ()</li> </ul>                                                    | vNICs                    |                    |                 |                    | divity i olicy   |                      |                |
|    | <ul> <li>Service Template NTNX-SP-templa</li> <li>Sub-Organizations</li> </ul> | Y Advanced Filter ♠      | Export 🛛 🖶 Print   |                 |                    |                  |                      |                |
|    | ✓ Policies                                                                     | Name                     | MAC Address        | Desired Ord     | der Actual Order   | Fabric ID        | Desired Place        | Actual Placem  |
|    | 🕶 root 🕔                                                                       | vNIC 1-fabric-A          | 00:25:B5:A0:F      | 1               | 1                  | А                | Any                  | 1              |
|    | <ul> <li>Adapter Policies</li> </ul>                                           | vNIC 1-fabric-B          | 00:25:B5:A0:F      | 2               | 2                  | В                | Any                  | 1              |
|    | <ul> <li>BIOS Policies</li> </ul>                                              | vNIC 2-fabric-A          | 00:25:B5:A0:F      | 3               | 3                  | А                | Any                  | 1              |
|    | <ul> <li>Boot Policies</li> </ul>                                              | vNIC 2-fabric-B          | 00:25:B5:A0:F      | 4               | 4                  | В                | Any                  | 1              |
|    | <ul> <li>Diagnostics Policies</li> </ul>                                       |                          |                    |                 |                    |                  |                      |                |
|    | <ul> <li>Graphics Card Policies</li> </ul>                                     |                          |                    |                 |                    | elete 🕀 Add 🖉    | Modify               |                |
|    | <ul> <li>Host Firmware Packages</li> </ul>                                     |                          |                    |                 |                    | Aud (            | , woany              |                |

Repeat the process until all the service profiles in the cluster have 4 vNICs set with the appropriate VLAN IDs, then proceed with rolling reboots of the nodes in the cluster to apply the new configuration.

#### Place First Node in Maintenance Mode and Reboot

| Х М6-     | 6node  | Hardware   | - <b>-</b> | 🗢 🕈 🖪 🕂    | 0 2 ~      |           |               |                 |                    |                           |            | ۵               | ? • \$         | admin 👻            |
|-----------|--------|------------|------------|------------|------------|-----------|---------------|-----------------|--------------------|---------------------------|------------|-----------------|----------------|--------------------|
| Overview  | Diagra | am • Table |            |            |            |           |               |                 |                    |                           | + Expan    | d Cluster       | Repair Host    | Boot Device        |
| Host      | Disk   | Switch     |            |            |            |           |               |                 |                    | 6 F                       | Hosts 🕥 -  | <b>\$ ~</b> · s | earch in table | ٩                  |
| A Host Na | ime    |            | Host IP    | CVM IP     | Hypervisor | CPU Usage | CPU Capacity  | Memory<br>Usage | Memory<br>Capacity | /<br>Total Disk Usage     | Disk Usage | Disk IOPS       | Disk IO B/W    | Disk IO<br>Latency |
| node-1    |        | 0          | 10.1.51.14 | 10.1.51.21 | ESXi       | 1.81%     | 114.91<br>GHz | 11.69%          | 383.4<br>1 GiB     | 155.63 MiB of 8.93<br>TiB | 0%         | 0               | 4 KBps         | 0.17 ms            |
| node-2    |        | 0          | 10.1.51.15 | 10.1.51.22 | ESXi       | 2.08%     | 114.91<br>GHz | 11.64%          | 383.4<br>1 GiB     | 173.28 MiB of 8.93<br>TiB | 0%         | 0               | 0 KBps         | 0 ms               |
| node-3    |        | 0          | 10.1.51.16 | 10.1.51.23 | ESXi       | 2.14%     | 114.91<br>GHz | 11.63%          | 383.4<br>1 GiB     | 146.52 MiB of 8.93<br>TiB | 0%         | 0               | 0 KBps         | 0 ms               |
| node-4    |        | 0          | 10.1.51.17 | 10.1.51.24 | ESXi       | 2.4%      | 114.91<br>GHz | 11.68%          | 383.4<br>1 GiB     | 150.79 MiB of 8.93<br>TiB | 0%         | 0               | 1 KBps         | 0.08<br>ms         |
| node-5    |        | 0          | 10.1.51.18 | 10.1.51.25 | ESXi       | 2.78%     | 114.91<br>GHz | 11.68%          | 383.4<br>1 GiB     | 154.58 MiB of 8.93<br>TiB | 0%         | 0               | 4 KBps         | 0.15 ms            |
| node-6    |        | 0          | 10.1.51.19 | 10.1.51.26 | ESXi       | 1.7%      | 114.91<br>GHz | 11.64%          | 383.4<br>1 GiB     | 162.5 MiB of 8.93<br>TiB  | 0%         | 0               | 4 KBps         | 0.2 ms             |
|           |        |            |            |            |            |           |               |                 |                    |                           |            |                 |                |                    |
|           |        |            |            |            |            |           |               |                 |                    |                           |            |                 |                |                    |
|           |        |            |            |            |            |           |               |                 |                    |                           |            |                 |                |                    |
| Summary   | > node | -1         |            |            |            |           | Turn On LED   | Turn Of         | fLED               | Enter Maintenance Mode    | Repair H   | ost Boot Dev    | vice 🗙 Re      | emove Host         |

Place the first node into maintenance mode via vCenter, Prism Element or Prism Central. If using vCenter you will likely have to manually shut down the controller VM (CVM) on the node for the node to enter maintenance mode. Then reboot the node to apply the new vNIC changes.

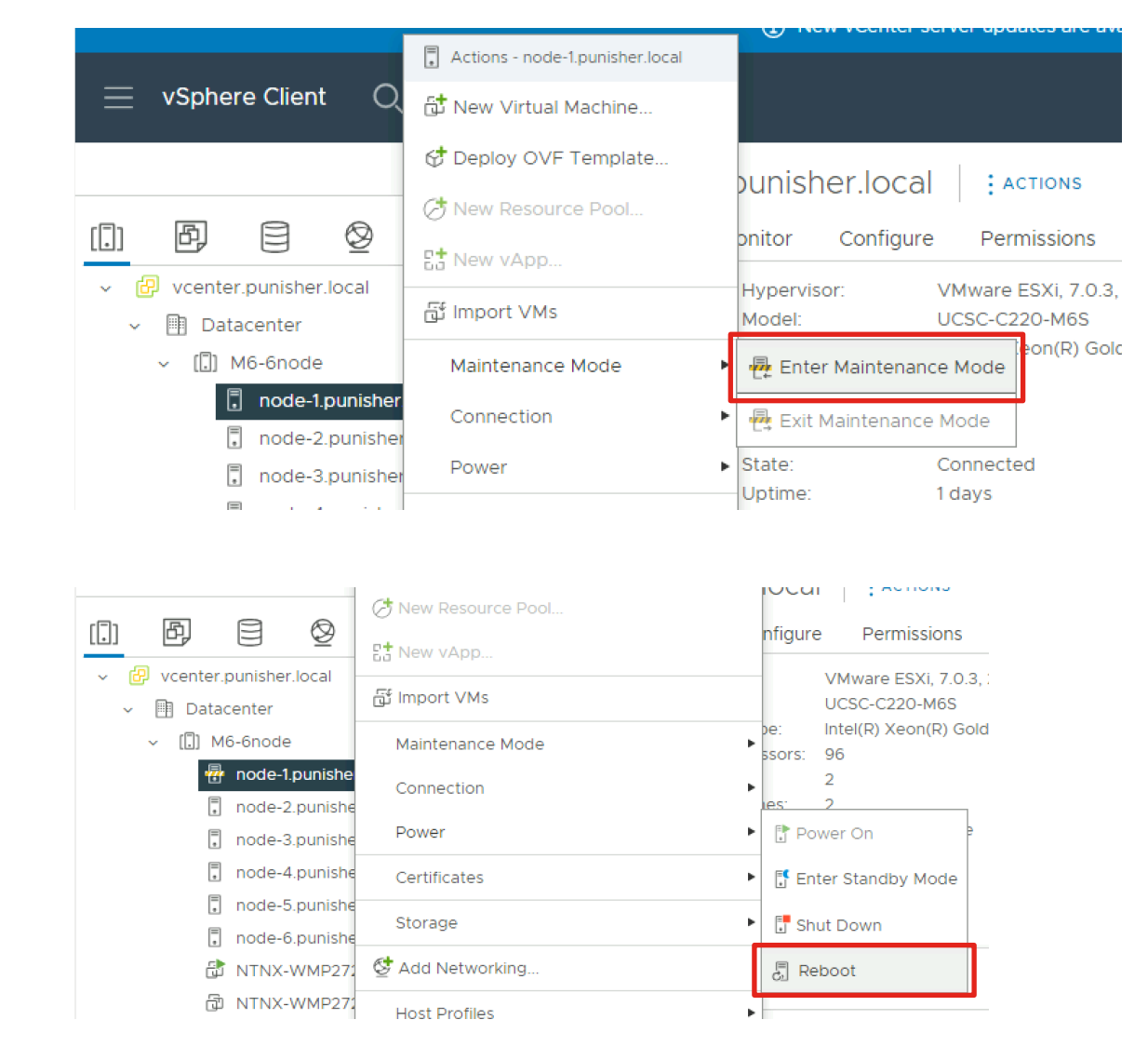

## Verify Pending Change Applied and Cluster State

Warning Data resiliency is reduced System is self-healing

66%

Node

**v**1

| Pending Activities          | S                                       | MF 27               |                       |            | Data Resiliency Status |
|-----------------------------|-----------------------------------------|---------------------|-----------------------|------------|------------------------|
| User Acknowledged Activitie | es Scheduled Activities                 |                     |                       |            |                        |
| Service Profiles Fabric     | Interconnects Servers Chassis           | Profiles            |                       |            | War                    |
| Ty Advanced Filter          | 🗧 🖶 Print 🔽 Show Current User's Activit | ies Acknowledge All |                       |            | Data resilien          |
| Name Overa                  | rall Status Server 🔺                    | Acknowledgment St   | Config. Trigger State | Reboot Now | System i               |
| Service Profile fd Pend     | ding Reboot sys/rack-unit-2             | Waiting For User    | Waiting For Next Boot |            |                        |
| Service Profile fd Pend     | ding Reboot sys/rack-unit-3             | Waiting For User    | Waiting For Next Boot |            | Rebuild Progress       |
| Service Profile fd Pend     | ding Reboot sys/rack-unit-4             | Waiting For User    | Waiting For Next Boot |            | Failure Domain 👔       |
| Service Profile fd Pend     | ding Reboot sys/rack-unit-5             | Waiting For User    | Waiting For Next Boot |            | _                      |
| Service Profile fd Pend     | ding Reboot sys/rack-unit-6             | Waiting For User    | Waiting For Next Boot |            | Fault Tolerance 👔      |

Verify the pending activity in UCSM for the first server is automatically applied during the reboot. Observe that the Nutanix cluster Data Resiliency Status will be in either a Warning or Error status depending on the configured redundancy factor setting. After the node reboots, exit from maintenance mode and ensure the controller VM boots. Do not place any additional nodes into maintenance mode or reboot them until the first server has booted and the Resiliency Status returns to OK. Repeat the reboots, rolling through all servers one-by-one.

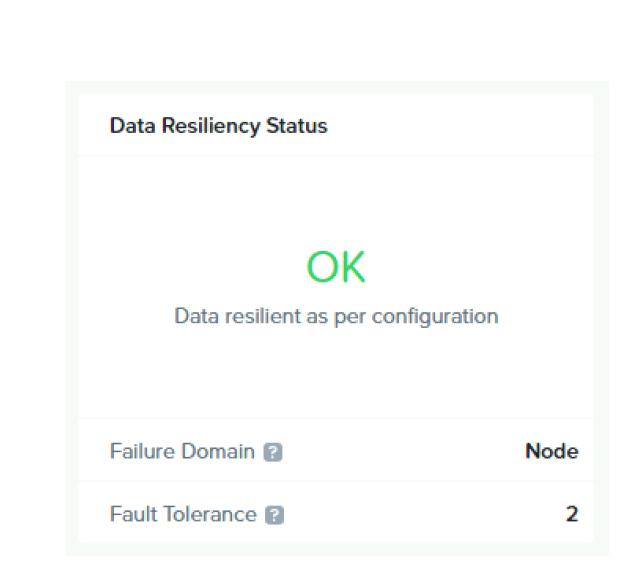

# Modify UCS Config for AHV

#### **Requirements and Caveats**

- Extra vNICs cannot be added to the UCSM configuration when running AHV
- Disjoint L2 configuration is therefore only possible with dual VIC configurations which are built by Foundation with 4 vNICs by default
- Foundation will build the system with all 4 vNICs as uplinks on a single OVS virtual switch carrying one native VLAN
- The process is to remove one pair of uplinks from the default OVS virtual switch, and create a new virtual switch using those uplinks
- Adding or removing uplinks from an existing OVS virtual switch, and creating the new virtual switch will each result in rolling reboots of the hypervisors

## Determine in UCSM which uplinks to remove from each node

| 1 | All 👻                                                                                                    |                                                                                       |                                                       |                                                                               |                                  |                                                                                               |                                                                                                 |                                                                                                    |                                               |                                  |                                                 |                                                        |
|---|----------------------------------------------------------------------------------------------------|---------------------------------------------------------------------------------------|-------------------------------------------------------|-------------------------------------------------------------------------------|----------------------------------|-----------------------------------------------------------------------------------------------|-------------------------------------------------------------------------------------------------|----------------------------------------------------------------------------------------------------|-----------------------------------------------|----------------------------------|-------------------------------------------------|--------------------------------------------------------|
| , | Servers                                                                                                    | < General                                                                             | Storage                                               | Network                                                                       | iSCSI vNICs                      | s vMedia Po                                                                                   | licy Boot Or                                                                                    | der Virtual N                                                                                                    | Machines FC Z                                 | ones Policies                    | Server Details                                  | s CIMC Ses                                             |
|   | ✓ Service Profiles                                                                                                    |                                                                                       |                                                       |                                                                               |                                  | 2                                                                                             |                                                                                                 | As                                                                                                    | signed Only                                   | et                               | hernet,fc                                       |                                                        |
| 5 | ▼ root ①                                                                                                    |                                                                                       |                                                       |                                                                               |                                  | 3                                                                                             |                                                                                                 | All                                                                                                    |                                               | et                               | hernet,fc                                       |                                                        |
|   | ▶ fdtnWMP27210026 ④                                                                                                    |                                                                                       |                                                       |                                                                               |                                  | 4                                                                                             |                                                                                                 | All                                                                                                    |                                               | et                               | hernet,fc                                       |                                                        |
|   | ▶ fdtnWMP2721002U 🕥                                                                                                    |                                                                                       |                                                       |                                                                               |                                  |                                                                                               |                                                                                                 |                                                                                                    |                                               |                                  |                                                 |                                                        |
|   | ► fdtnWMP2721005E ()                                                                                                    |                                                                                       |                                                       |                                                                               |                                  |                                                                                               |                                                                                                 |                                                                                                    |                                               |                                  |                                                 |                                                        |
|   | Sub-Organizations                                                                                                    |                                                                                       |                                                       |                                                                               |                                  |                                                                                               |                                                                                                 |                                                                                                    |                                               |                                  |                                                 |                                                        |
|   | ▼ Service Profile Templates                                                                                                    |                                                                                       |                                                       |                                                                               |                                  | LAN Connec                                                                                    | ctivity Policy                                                                                  |                                                                                                    |                                               |                                  |                                                 |                                                        |
|   |                                                                                                    |                                                                                       |                                                       |                                                                               |                                  |                                                                                               |                                                                                                 |                                                                                                    |                                               |                                  |                                                 |                                                        |
|   | 🔻 root 🕚                                                                                                    |                                                                                       |                                                       |                                                                               |                                  | LAN Conne                                                                                     | ctivity Policy                                                                                  |                                                                                                    |                                               |                                  |                                                 |                                                        |
|   | <ul> <li>root ()</li> <li>Service Template NTNX-SP-templa</li> </ul>                                                                                                    |                                                                                       |                                                       |                                                                               |                                  | LAN Conne                                                                                     | ctivity Policy                                                                                  | : <not se<="" td=""><td>t&gt; 🔻</td><td></td><td></td><td></td></not>                                                              | t> 🔻                                          |                                  |                                                 |                                                        |
|   | <ul> <li>root ()</li> <li>Service Template NTNX-SP-templa<br/>Sub-Organizations</li> </ul>                                                                                                    |                                                                                       |                                                       |                                                                               |                                  | LAN Conne<br>LAN Conne<br>Create LAN                                                          | ctivity Policy<br>ctivity Policy Inst                                                           | : <not se<="" td=""><td>t&gt; 🔻</td><td></td><td></td><td></td></not>                                                              | t> 🔻                                          |                                  |                                                 |                                                        |
|   | <ul> <li>root ()</li> <li>Service Template NTNX-SP-templa<br/>Sub-Organizations</li> <li>Policies</li> </ul>                                                                                                    | VNICe                                                                                 |                                                       |                                                                               |                                  | LAN Conne<br>LAN Conne<br>Create LAN                                                          | ctivity Policy<br>ctivity Policy Inst<br>Connectivity Poli                                      | : <not se<br="">ance :<br/>cy</not>                                                                                                | t> ▼                                          |                                  |                                                 |                                                        |
|   | <ul> <li>root ()</li> <li>Service Template NTNX-SP-templa<br/>Sub-Organizations</li> <li>Policies</li> <li>root ()</li> </ul>                                                                                                    | vNICs                                                                                 |                                                       |                                                                               |                                  | LAN Conne<br>LAN Conne<br>Create LAN                                                          | ctivity Policy<br>ctivity Policy Inst<br>Connectivity Poli                                      | : <not se<br="">ance :<br/>cy</not>                                                                                                | t> <b>v</b>                                   |                                  |                                                 |                                                        |
|   | <ul> <li>root ()</li> <li>Service Template NTNX-SP-templa<br/>Sub-Organizations</li> <li>Policies</li> <li>root ()</li> <li>Adapter Policies</li> </ul>                                                                                                    | vNICs                                                                                 | ilter 🛧 E                                             | xport 🚔 Print                                                                 |                                  | LAN Conne<br>LAN Conne<br>Create LAN                                                          | ctivity Policy<br>ctivity Policy Inst<br>Connectivity Poli                                      | : <not se<br="">ance :<br/>cy</not>                                                                                                | t> v                                          |                                  |                                                 |                                                        |
|   | <ul> <li>root ()</li> <li>Service Template NTNX-SP-templa<br/>Sub-Organizations</li> <li>Policies</li> <li>root ()</li> <li>Adapter Policies</li> <li>BIOS Policies</li> </ul>                                                                                                    | vNICs<br>Ty Advanced F<br>Name                                                        | iiter ↑ E                                             | xport 🚔 Print<br>MAC Address                                                  |                                  | LAN Conne<br>LAN Conne<br>Create LAN<br>Desired Order                                         | ctivity Policy<br>ctivity Policy Inst<br>Connectivity Poli<br>Actual Order                      | : <not se<br="">ance :<br/>cy<br/>Fabric ID</not>                                                                                  | t> V<br>Desired Plac                          | Actual Place                     | Admin Host P                                    | Actual Host P.                                         |
|   | <ul> <li>root ()</li> <li>Service Template NTNX-SP-templa<br/>Sub-Organizations</li> <li>Policies</li> <li>root ()</li> <li>Adapter Policies</li> <li>BIOS Policies</li> <li>Boot Policies</li> </ul>                                                                                                    | vNICs<br>Ty Advanced F<br>Name<br>vNIC 1-fat                                          | Filter 🔶 E<br>•<br>pric-A                             | xport Print<br>MAC Address<br>00:25:B5:A0:F                                   |                                  | LAN Conne<br>LAN Conne<br>Create LAN<br>Desired Order<br>unspecified                          | ctivity Policy<br>ctivity Policy Inst<br>Connectivity Polic<br>Actual Order                     | : <not se<br="">ance :<br/>Cy<br/>Fabric ID<br/>A</not>                                                                            | t><br>Desired Plac                            | Actual Place                     | Admin Host P<br>ANY                             | Actual Host P.<br>NONE                                 |
|   | <ul> <li>root ()</li> <li>Service Template NTNX-SP-templa<br/>Sub-Organizations</li> <li>Policies</li> <li>root ()</li> <li>Adapter Policies</li> <li>BIOS Policies</li> <li>Boot Policies</li> <li>Diagnostics Policies</li> </ul>                                                                                                    | vNICs<br>y Advanced F<br>Name<br>vNIC 1-fat<br>vNIC 1-fat                             | Filter ↑ E<br>▼<br>Dric-A                             | xport Print<br>MAC Address<br>00:25:B5:A0:F<br>00:25:B5:A0:F                  | -9:02<br>-9:00                   | LAN Conne<br>LAN Conne<br>Create LAN<br>Desired Order<br>unspecified<br>2                     | ctivity Policy<br>ctivity Policy Inst<br>Connectivity Poli<br>Actual Order<br>2                 | : <not se<br="">ance :<br/>cy<br/>Fabric ID<br/>A<br/>B</not>                                                                      | t><br>Desired Plac<br>1<br>1                  | Actual Place                     | Admin Host P<br>ANY<br>ANY                      | Actual Host P.<br>NONE<br>NONE                         |
|   | <ul> <li>root ()</li> <li>Service Template NTNX-SP-templa<br/>Sub-Organizations</li> <li>Policies</li> <li>root ()</li> <li>Adapter Policies</li> <li>BIOS Policies</li> <li>Boot Policies</li> <li>Diagnostics Policies</li> <li>Graphics Card Policies</li> </ul>                                                                                        | vNICs<br>Vame<br>vNIC 1-fat<br>vNIC 2-fat                                             | filter ↑ E<br>vric-A<br>pric-B<br>pric-A              | xport Print<br>MAC Address<br>00:25:B5:A0:F<br>00:25:B5:A0:F                  | -9:02<br>-9:00<br>-9:03          | LAN Conne<br>LAN Conne<br>Create LAN<br>Desired Order<br>unspecified<br>2                     | ctivity Policy<br>ctivity Policy Inst<br>Connectivity Poli<br>Actual Order<br>2<br>1<br>1       | : <not se<br="">ance :<br/>Cy<br/>Fabric ID<br/>A<br/>B<br/>A</not>                                                                | t><br>Desired Plac<br>1<br>1<br>2             | Actual Place<br>1<br>1<br>2      | Admin Host P<br>ANY<br>ANY<br>ANY               | Actual Host P.<br>NONE<br>NONE<br>NONE                 |
|   | <ul> <li>root ()</li> <li>Service Template NTNX-SP-templa<br/>Sub-Organizations</li> <li>Policies</li> <li>root ()</li> <li>Adapter Policies</li> <li>BIOS Policies</li> <li>Boot Policies</li> <li>Diagnostics Policies</li> <li>Graphics Card Policies</li> <li>Host Firmware Packages</li> </ul>                                                        | VNICs<br>Y Advanced F<br>Name<br>VNIC 1-fat<br>VNIC 1-fat<br>VNIC 2-fat<br>VNIC 2-fat | Tilter                                                | xport Print<br>MAC Address<br>00:25:85:A0:F<br>00:25:85:A0:F<br>00:25:85:A0:F | -9:02<br>-9:00<br>-9:03<br>-9:01 | LAN Conne<br>LAN Conne<br>Create LAN<br>Desired Order<br>unspecified<br>2<br>1<br>unspecified | ctivity Policy<br>ctivity Policy Inst<br>Connectivity Polic<br>Actual Order<br>2<br>1<br>1<br>2 | : <not se<br="">ance :<br/>cy<br/>Fabric ID<br/>A<br/>B<br/>A<br/>B</not>                                                          | t><br>Desired Plac<br>1<br>1<br>2<br>2        | Actual Place<br>1<br>1<br>2<br>2 | Admin Host P<br>ANY<br>ANY<br>ANY<br>ANY        | Actual Host P.<br>NONE<br>NONE<br>NONE<br>NONE         |
|   | <ul> <li>root ()</li> <li>Service Template NTNX-SP-templa<br/>Sub-Organizations</li> <li>Policies</li> <li>root ()</li> <li>Adapter Policies</li> <li>BIOS Policies</li> <li>Boot Policies</li> <li>Diagnostics Policies</li> <li>Graphics Card Policies</li> <li>Host Firmware Packages<br/>default</li> </ul>                                            | VNICs<br>Ye Advanced F<br>Name<br>VNIC 1-fat<br>VNIC 2-fat<br>VNIC 2-fat              | iiter ↑ E<br>v<br>v<br>v<br>ric-B<br>vric-B<br>vric-B | xport Print<br>MAC Address<br>00:25:B5:A0:F<br>00:25:B5:A0:F<br>00:25:B5:A0:F | -9:02<br>-9:00<br>-9:03<br>-9:01 | LAN Conne<br>LAN Conne<br>Create LAN<br>Desired Order<br>unspecified<br>2<br>1<br>unspecified | Actual Order                                                                                    | <ul> <li><not li="" se<=""> <li>cy</li> <li>Fabric ID</li> <li>A</li> <li>B</li> <li>A</li> <li>B</li> <li>B</li> </not></li></ul> | t><br>Desired Plac<br>1<br>1<br>2<br>2        | Actual Place<br>1<br>2<br>2      | Admin Host P<br>ANY<br>ANY<br>ANY<br>ANY        | Actual Host P.<br>NONE<br>NONE<br>NONE<br>NONE<br>NONE |
|   | <ul> <li>root ()</li> <li>Service Template NTNX-SP-templa<br/>Sub-Organizations</li> <li>Policies</li> <li>root ()</li> <li>Adapter Policies</li> <li>BIOS Policies</li> <li>Boot Policies</li> <li>Boot Policies</li> <li>Diagnostics Policies</li> <li>Graphics Card Policies</li> <li>Host Firmware Packages<br/>default<br/>fdtnWMP27210026</li> </ul> | VNICs<br>Name<br>VNIC 1-fat<br>VNIC 1-fat<br>VNIC 2-fat                               | Filter                                                | xport Print<br>MAC Address<br>00:25:B5:A0:F<br>00:25:B5:A0:F<br>00:25:B5:A0:F | -9:02<br>-9:00<br>-9:03<br>-9:01 | LAN Conne<br>LAN Conne<br>Create LAN<br>Desired Order<br>unspecified<br>1<br>unspecified      | ctivity Policy<br>ctivity Policy Inst<br>Connectivity Polic<br>Actual Order<br>2<br>1<br>1<br>2 | : <not se<br="">ance :<br/>Cy<br/>Fabric ID<br/>A<br/>B<br/>B<br/>B<br/>B</not>                                                    | t> V<br>Desired Plac<br>1<br>1<br>2<br>2<br>2 | Actual Place<br>1<br>2<br>2      | Admin Host P<br>ANY<br>ANY<br>ANY<br>ANY<br>ANY | Actual Host P.<br>NONE<br>NONE<br>NONE<br>NONE         |

Two strategies:

- Split cards: Use both A and B side vNICs from one card as the uplinks for the new virtual switch.
- Spread vNICs: Use the A side from one card and the B side from the other card as the uplinks

In UCSM, the placement designates which Cisco VIC the vNIC is placed on. Note the MAC addresses to verify the correct interfaces.

Removing these two vNICS would be an example of a Split Card configuration

Removing these two vNICS would be an example of a Spread vNIC configuration

#### Add VLANs in UCS Manager

| uluili<br>cisco | UCS Manager                                                                                                    | 😣 👽 🥝                                                                                                    | ▶ <b>④</b><br>□ 14                                                                                                    | Create VLANs                                                                                                    | ? ×       |
|-----------------|----------------------------------------------------------------------------------------------------|----------------------------------------------------------------------------------------------------|----------------------------------------------------------------------------------------------------|----------------------------------------------------------------------------------------------------|-----------|
|                 | All  LAN  LAN Cloud  Fabric A  Port Channels  Lolink Eth Interfaces  VP Optimization Sets                                                                                                    | LAN / LAN Cloud / VLANs VLANs VLANs VLANs ID Type VLAN default (1) 1 Lan VLAN vlan50 ( 50 Lan                                                                                                    | Transport Native<br>Ether Yes<br>Ether No                                                                                                    | VLAN Name/Prefix       :       vlan51         Multicast Policy Name : <not set=""> ▼       Create Multicast Policy            • Common/Global ○ Fabric A ○ Fabric B ○ Both Fabrics Configured Differently       You are creating global VLANs that map to the same VLAN IDs in all available fabrics.         Enter the range of VLAN IDs.(e.g. * 2009-2019*, * 29,35,40-45*, * 23*, * 23,34-45*)       VLAN IDs :         51       </not> |           |
| <b>_</b><br>J₀  | <ul> <li>Fabric B</li> <li>Port Channels</li> <li>Uplink Eth Interfaces</li> <li>VP Optimization Sets</li> <li>QoS System Class</li> <li>LAN Pin Groups</li> <li>Threshold Policies</li> <li>VLANS</li> </ul> | Details       General     Org Permissions     VLAN Group       Fault Summary     Pro       Image: Comparison of the second second | Add     Delete   Info     Membership     Faults   Events   eperties     ative VLAN      Here the set of the set of t | Check Overlap                                                                                                    | OK Cancel |

Create additional VLANs in UCS Manager for guest VMs, if not already created earlier

## Modify the VLAN(s) of the Nutanix Host vNICs

| æ  | All                                                 | Serve | Servers / Service Profiles / root / Service Profile fdtnWMP27 |             |                |               |                 |                   |                      |                |                                                                                                    | y vNIC                  | 2                                              |                                                     |                              |                 | ? ×    |
|----|-----------------------------------------------------|-------|---------------------------------------------------------------|-------------|----------------|---------------|-----------------|-------------------|----------------------|----------------|----------------------------------------------------------------------------------------------------|-------------------------|------------------------------------------------|-----------------------------------------------------|------------------------------|-----------------|--------|
| =  | ▼ Servers                                           |       | General                                                       | Storage     | Network        | iSCSI vNICs   | vMedia Policy   | Boot Order        | Virtual Machines     | FC Zones P     | licie Name : 3                                                                                                    | 2-fabric-A<br>Iress     | A                                              |                                                     |                              |                 |        |
|    | <ul> <li>Service Profiles</li> </ul>                |       |                                                               |             |                |               | 2               |                   | Assigned Only        |                |                                                                                                    |                         |                                                |                                                     |                              |                 |        |
| 88 | 🕶 root 🕚                                            |       |                                                               |             |                |               | 3               |                   | All                  |                | MAC Ad                                                                                                    | dress Assig             | gnment: Nutanix(52/64)                         | •                                                   |                              |                 |        |
| _  | ► fdtnWMP27210026 ④                                 |       |                                                               |             |                |               | 4               |                   | All                  |                | Create                                                                                                    | MAC Poo                 | 1                                              |                                                     |                              |                 |        |
|    | ► fdtnWMP2721002U ()                                |       |                                                               |             |                |               |                 |                   |                      |                |                                                                                                    | Address :               | 00:25:B5:A0:F9:03                              |                                                     |                              |                 |        |
| -  | ► fdtnWMP2721005E ①                                 |       |                                                               |             |                |               |                 |                   |                      |                | The M/                                                                                                    | AC address<br>AC addres | s will be automatically assignment change will | gned from the selected<br>II be effective only afte | l pool.<br>er server reboot. |                 |        |
|    | Sub-Organizations                                   |       |                                                               |             |                |               |                 |                   |                      |                |                                                                                                    |                         |                                                |                                                     |                              |                 |        |
|    | ▼ Service Profile Templates                         |       |                                                               |             |                | L             | AN Connectivity | Policy            |                      |                | Use vNIC                                                                                                    | Template                | : 🗆                                            |                                                     |                              |                 |        |
|    | ▼ root 🚺                                            |       |                                                               |             |                |               | AN Connectivity | Doliou            |                      |                | Create vN                                                                                                    | IC Templat              | te                                             |                                                     |                              |                 |        |
| 20 | <ul> <li>Service Template NTNX-SP-templa</li> </ul> |       |                                                               |             |                | L             | AN CONNECTIVITY | Folicy .          | <not set=""> 🔻</not> |                | Fabric ID                                                                                                    | : 0                     | Fabric A                                       | G Fabric B                                          |                              | Enable Failover |        |
|    | Sub-Organizations                                   |       |                                                               |             |                | L             | AN Connectivity | Policy Instance : |                      |                | Enable Q                                                                                                    | inQ : 🗆                 |                                                |                                                     |                              |                 |        |
|    | ✓ Policies                                          |       |                                                               |             |                |               | eate LAN Conne  | ceivity Policy    |                      |                | Note: The                                                                                                    | QinQ VLAI               | N selection is considered o                    | only when the Enable Q                              | linQ check box is checked.   |                 |        |
|    | ▼ root 🚺                                            | VN    | lCs                                                           |             |                |               |                 |                   |                      |                | VLANs                                                                                                    | VLAN                    | N Groups                                       |                                                     |                              |                 |        |
|    | <ul> <li>Adapter Policies</li> </ul>                | T/    | Advanced F                                                    | Filter 🔺 Ex | oort 🛛 🖶 Print |               |                 |                   |                      |                |                                                                                                    |                         | default                                        |                                                     | 1                            |                 |        |
|    | <ul> <li>BIOS Policies</li> </ul>                   | Na    | ame                                                           | •           | MAC Address    | Desired Order | Actual Order    | r Fabric ID       | Desired Place        | e Actual Place | n                                                                                                    |                         | vlan3068                                       |                                                     | 3068                         |                 |        |
|    | <ul> <li>Boot Policies</li> </ul>                   |       | vNIC 1-fab                                                    | oric-A      | 00:25:B5:A0:   | unspecified   | 2               | А                 | 1                    | 1              |                                                                                                    |                         | vlan50                                         |                                                     | 50                           |                 |        |
|    | <ul> <li>Diagnostics Policies</li> </ul>            |       | vNIC 1-fab                                                    | oric-B      | 00:25:B5:A0:   | · 2           | 1               | В                 | 1                    | 1              |                                                                                                    |                         | vlan51                                         | ۲                                                   | 51                           |                 |        |
|    | <ul> <li>Graphics Card Policies</li> </ul>          |       | vNIC 2-fab                                                    | oric-A      | 00:25:B5:A0:F  | · 1           | 1               | A                 | 2                    | 2              | <ul> <li>Image: A start of the start of the start of</li></ul> |                         | vlan52                                         |                                                     | 52                           |                 |        |
|    | <ul> <li>Host Firmware Packages</li> </ul>          |       | vNIC 2-fab                                                    | oric-B      | 00:25:B5:40:   | unspecified   | 2               | B                 | 2                    | 2              | -                                                                                                    |                         |                                                |                                                     |                              |                 |        |
|    | default                                             |       |                                                               |             | 00.20.203 10.1 | anopoonida    | 2               | 0                 | -                    | -              |                                                                                                    |                         |                                                |                                                     |                              | ОК              | Cancel |
|    | fdtnWMP27210026                                     |       |                                                               |             |                |               |                 |                   |                      |                |                                                                                                    |                         |                                                |                                                     |                              |                 |        |
|    | fdtnWMP2721002U                                     |       |                                                               |             |                |               | <b>İ</b>        | Delete 🕂 Add      | Modify               |                |                                                                                                    |                         |                                                |                                                     |                              |                 |        |

Reset Value

Modify the VLANs to the vNICs of the Nutanix service profiles. For example, change the two vNICs on the second VIC to carry only the disjoint L2 VLAN ID, leaving the other two vNICs carrying the other VLAN(s). These VLANs must be non-native (i.e. tagged), while the original VLAN used during installation is native. Repeat for all the hosts in the cluster.

# **Guest VM Networking**

- Guest VM Networking for ESXi
- Guest VM Networking for AHV

# Configure Guest VM Networking for ESXi

#### Verify New Physical Adapters

| $\equiv$ vSphere Client $$ Q               |                        |          |                  |                      |                      | Iministrator@VSPHERE. |                   | ? |
|--------------------------------------------|------------------------|----------|------------------|----------------------|----------------------|-----------------------|-------------------|---|
|                                            | node-1.punish          | er.loca  | ACTIONS          |                      |                      |                       |                   |   |
|                                            | Summary Monitor        | Configui | e Permissions    | VMs Datastores       | Networks Update      | es                    |                   |   |
| <ul> <li>vcenter.punisher.local</li> </ul> | Storage                | ~        | Physical ada     | apters               |                      |                       |                   |   |
| ~ 🖪 Datacenter                             | Character Aslandaria   |          | at               |                      |                      |                       |                   |   |
| √ [.] M6-6node                             | Storage Adapters       |          | Stadd Networking | . 🔊 Refresh 🛛 🖉 Edit |                      |                       |                   |   |
| node-1.punisher.local                      | Storage Devices        |          | Device           | ▼ Actual Speed ▼     | Configured Speed 🛛 🔻 | Switch T              | MAC Address       | T |
| node-2.punisher.local                      | Host Cache Configurati | on       | 🖭 vmnic0         | 25 Gbit/s            | 25 Gblt/s            | ) vSwitch0            | 00:25:b5:a0:f9:0a |   |
| node-3 punisher local                      | Protocol Endpoints     | - 1      | jiii vmnic1      | 25 Gbit/s            | 25 Gbit/s            | ① vSwitch0            | 00:25:b5:a0:f9:07 | _ |
| node-4 punisher local                      | I/O Filters            |          | 🖭 vmnlc2         | 25 Gbit/s            | 25 Gbit/s            |                       | 00:25:b5:a0:f9:0e | _ |
| node-5 punisher local                      | Networking             | ~        | 🖭 vmnlc3         | 25 Gbit/s            | 25 Gbit/s            |                       | 00:25:b5:a0:f9:0f | _ |
| node-6.punisher.local                      | Virtual switches       |          |                  | •                    |                      |                       |                   | U |
| NTNX-WMP27210026-A-CVM                     | VMkernel adapters      |          |                  |                      |                      |                       |                   |   |
| TNX-WMP2721002A-A-CVM                      | Physical adapters      | -        |                  |                      |                      |                       |                   |   |
| TNX-WMP2721002U-A-CVM                      | TCP/IP configuration   |          |                  |                      | No items selecte     | d                     |                   |   |

#### Add New Virtual Switch

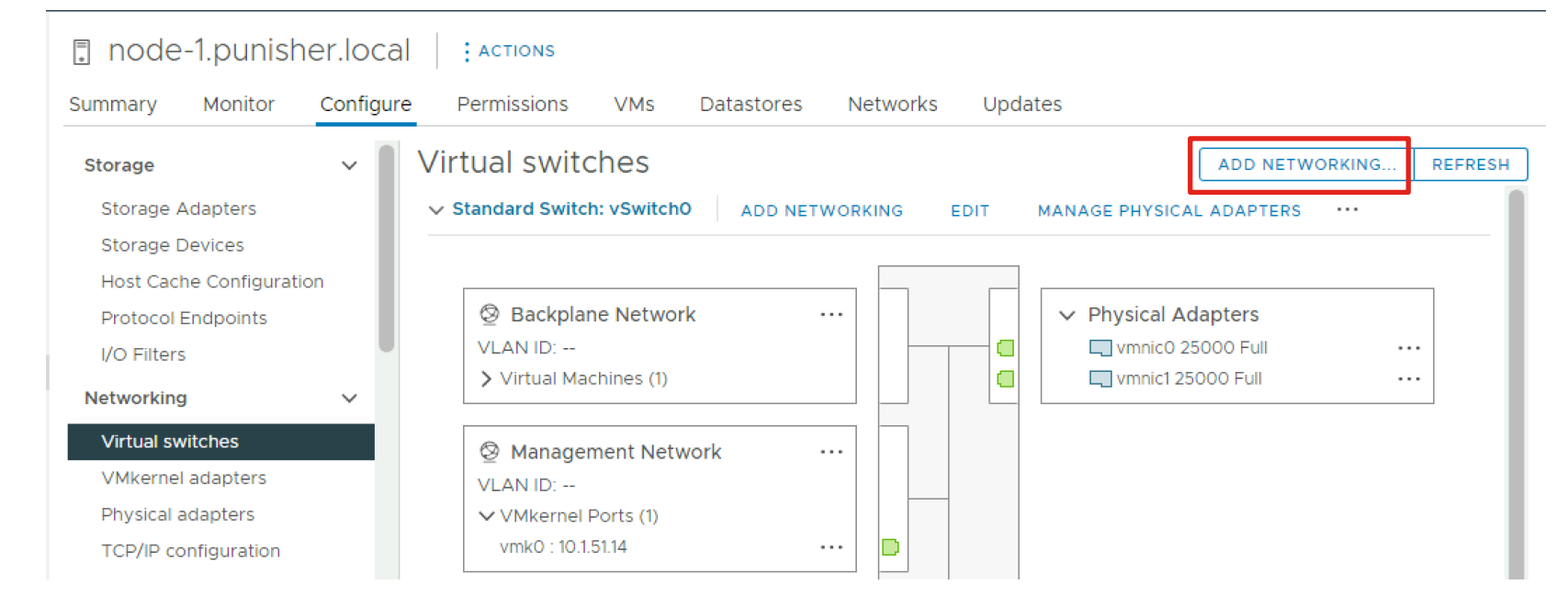

#### Add New Virtual Switch Continued

| Select connection type | Select connection type                                                                | 2 Select target device                       | Select target device                 |        |
|------------------------|---------------------------------------------------------------------------------------|----------------------------------------------|--------------------------------------|--------|
| Connection settings    |                                                                                       | 3 Create a Standard Switch                   |                                      |        |
| Ready to complete      | O VMkernel Network Adapter                                                            | 4 Connection settings<br>5 Ready to complete | ○ Select an existing standard switch |        |
|                        | The VMkernel TCP/IP stack handles traffic for ESXi services such as vSphere vMotion,  |                                              |                                      |        |
|                        | ISCSI, NFS, FCoE, Fault Tolerance, vSAN, host management and etc.                     |                                              |                                      | BROWSE |
|                        | • Virtual Machine Port Group for a Standard Switch                                    |                                              | New standard switch                  |        |
|                        | A port group handles the virtual machine traffic on standard switch.                  |                                              | MTU (Bytes) 1500                     |        |
|                        | O Physical Network Adapter                                                            | L                                            |                                      |        |
|                        | A physical network adapter handles the network traffic to other hosts on the network. |                                              |                                      |        |
|                        |                                                                                       |                                              |                                      |        |
|                        |                                                                                       |                                              |                                      |        |
|                        |                                                                                       |                                              |                                      |        |
|                        |                                                                                       |                                              |                                      |        |
|                        |                                                                                       |                                              |                                      |        |
|                        |                                                                                       |                                              | CA1                                  |        |
|                        | CARGEE DACK REAT                                                                      |                                              |                                      | BACK   |

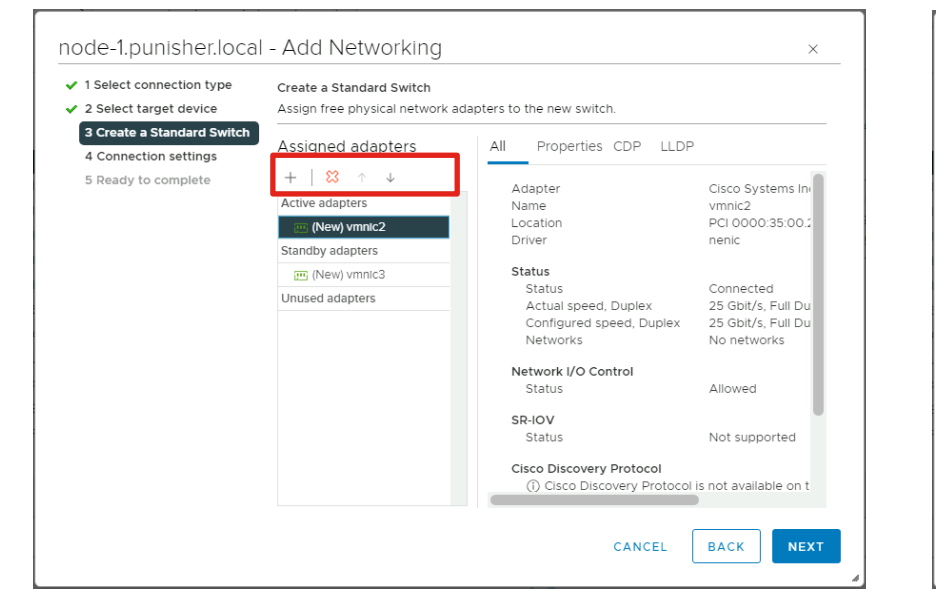

| 1 Select connection type<br>2 Select target device<br>3 Create a Standard Switch | Connection settings<br>Use network labels to<br>hosts. | ions common to tw | o or more |  |  |
|----------------------------------------------------------------------------------|--------------------------------------------------------|-------------------|-----------|--|--|
| 4 Connection settings                                                            | Network label                                          | vlan52            |           |  |  |
| o neady to complete                                                              | VLAN ID                                                | 52                | ~         |  |  |
|                                                                                  |                                                        |                   |           |  |  |
|                                                                                  |                                                        |                   |           |  |  |
|                                                                                  |                                                        |                   |           |  |  |
|                                                                                  |                                                        |                   |           |  |  |
|                                                                                  |                                                        |                   |           |  |  |
|                                                                                  |                                                        |                   |           |  |  |
|                                                                                  |                                                        |                   |           |  |  |
|                                                                                  |                                                        |                   |           |  |  |
|                                                                                  |                                                        |                   |           |  |  |

#### Add New Virtual Switch Completed

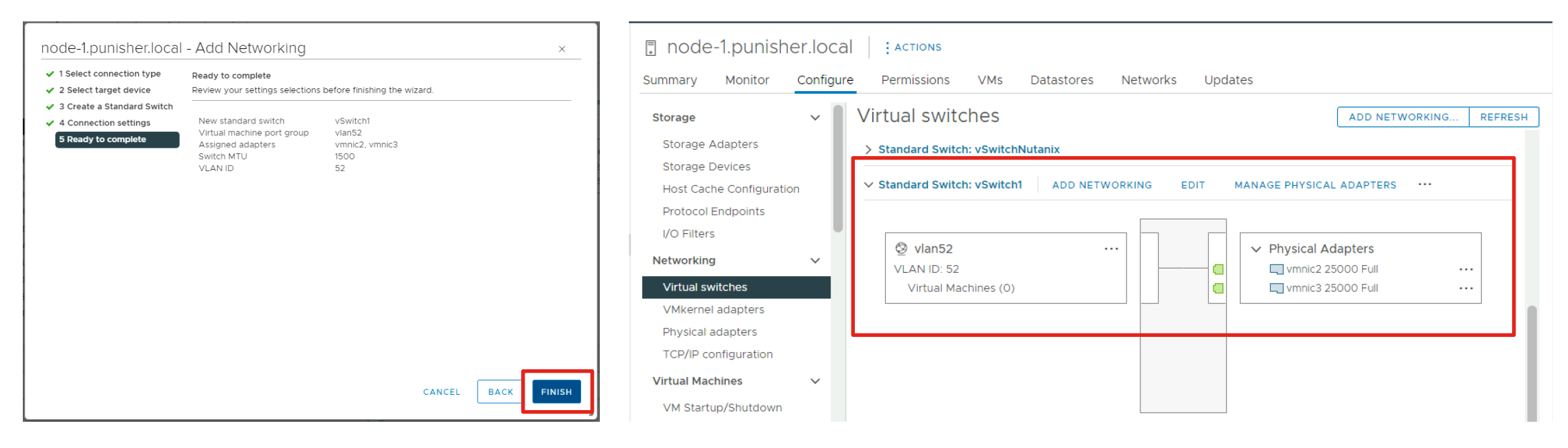

Add a new standard virtual switch, using the two new vNICs as the uplinks, with vmnic2 as active and vmnic3 as standby, plus one or more port groups carrying the disjoint L2 VLAN IDs. Repeat the steps for all the servers in the cluster. Afterwards, new or existing VMs can be created or migrated to use the additional disjoint layer 2 VLANs.

# Configure Guest VM Networking for AHV

#### Verify in Prism Element the uplinks to remove

| M6-3node-    | dualVIC | Hardware   | · • • 4 (  | ••• •• |       |              |       |                |              |                |                 | <b>Q</b> : | ? × \$       | admin 💙    |
|--------------|---------|------------|------------|--------|-------|--------------|-------|----------------|--------------|----------------|-----------------|------------|--------------|------------|
| node-6       | 000     | 10.1.51.19 | 10.1.51.26 | AHV    | 1.46% | 115.2<br>GHz | 9.26% | 377.0<br>5 GiB | 172.38 MiB ( | of 9.12<br>TiB | 0%              | 0          | 7 KBps       | 0.18 ms    |
|              |         |            |            |        |       |              |       |                |              |                |                 |            |              |            |
|              |         |            |            |        |       |              |       |                |              |                |                 |            |              |            |
|              |         |            |            |        |       |              |       |                |              |                |                 |            |              |            |
|              |         |            |            |        |       |              |       |                |              |                |                 |            |              |            |
|              |         |            |            |        |       |              |       |                |              |                |                 |            |              |            |
| Summary > no | ode-4   |            |            |        |       |              | Turn  | On LED         | Turn Off LED | Enter Ma       | aintenance Mode | Re         | pair Host Bo | oot Device |

Host Usage Host NICs Host Alerts HOST DETAILS Host Performance Host Events Host Name node-4 Speed (in Dropped Rx Dropped Tx Rx Pkt Tx Pkt Host Nic MAC Address Rx Pkts Tx Pkts Hyperconverged Host Type KBps) Pkts Errors Errors Pkts 10.1.51.17 Hypervisor IP eth0 25000000 00:25:b5:a0:f9:03 2 2 0 0 0 0 10.1.51.24 Controller VM IP 0 eth1 25000000 00:25:b5:a0:f9:01 2 2 0 0 0 IPMI IP N/A eth2 25000000 00:25:b5:a0:f9:00 12.887 13.647 0 0 0 0 WMP27210026 Node Seria WMP27210026 Block Serial eth3 25000000 00:25:b5:a0:f9:02 2 2 0 0 0 0 Cisco UCS C220-M6S Block Model

Verify in Prism Element the Host NICs as seen by AHV and match their MAC addresses to determine which uplinks to remove from the default virtual switch. In our example we will use Split cards, so we will remove eth0 and eth1, as they are the A and B pair from the second Cisco VIC as seen in UCSM.

#### Remove the uplinks from the default OVS virtual switch

| M6-3node-dualVIC            | VM         | ~ <b>~</b>      | <b>4</b> 7 | • 0 •              |           |              |                 |                         |                          |                            | م                            | ? • \$         | admin 🖌       |
|-----------------------------|------------|-----------------|------------|--------------------|-----------|--------------|-----------------|-------------------------|--------------------------|----------------------------|------------------------------|----------------|---------------|
| Overview · Table            |            |                 |            |                    |           |              |                 |                         |                          |                            | + Creat                      | e VM N         | etwork Config |
| VM                          |            |                 |            |                    |           |              |                 | Include                 | Controller VM            | s · 🔇 3 VMs                | <b>○</b> · <b>\$ ~</b> · s   | earch in table | e <b>Q</b>    |
| <ul> <li>VM Name</li> </ul> | Host       | IP<br>Addresses | Cores      | Memory<br>Capacity | Storage   | CPU<br>Usage | Memory<br>Usage | Controller<br>Read IOPS | Controller<br>Write IOPS | Controller IO<br>Bandwidth | Controller Avg IO<br>Latency | Backup         | Flash<br>Mode |
| • NTNX-node-4-CVM           | node-4/AHV | 10.1.51         | 12         | 32 GiB             | - / 0 GiB | 5.24<br>%    | 21.94<br>%      | -                       | -                        | -                          | -                            | No ?           | No            |

#### Edit Virtual Switch

|              |                            | Network Configurat | ion           | ? ×         |
|--------------|----------------------------|--------------------|---------------|-------------|
| ubnets Inter | rnal Interfaces Virtual Sv | witch              |               |             |
|              |                            |                    |               | + Create VS |
| Name 🗘       | Bridge 🗘                   | MTU (bytes) 🔅      | Bond Type 🗘   |             |
| vs0          | br0                        | 1500               | Active-Backup | <b>1</b>    |

# General 2 Uplink Configuration Virtual Switch Name vs0 Description Default Virtual Switch Physical NIC MTU (bytes) 1500 MTU has to be a value in the range 1280 to 9216 inclusive. Select Configuration Method

#### Standard (Recommended)

This method will ensure minimal disruption to the workloads by placing the hosts in maintenance mode during the configuration. The process can take a significant amount of time to complete depending on the number of workloads.

#### O Quick

This method can briefly interrupt the workloads on the cluster. The hosts will not be placed in maintenance mode in this method. Use this method only if the cluster is not running production workloads at this time.

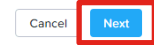

#### Select uplinks to remove

#### Edit Virtual Switch

| Select Hosts                                               |          |                       |
|------------------------------------------------------------|----------|-----------------------|
| All Hosts ×                                                |          | \$                    |
| Caland Hallah Danta                                        |          |                       |
|                                                            |          |                       |
| Show                                                       |          |                       |
| <ul> <li>Connected and Unconnected Uplink Ports</li> </ul> |          |                       |
| <ul> <li>Only Connected Uplink Ports</li> </ul>            |          |                       |
| On Switches (with LLDP)                                    |          |                       |
| All switches                                               |          | \$                    |
| Uplink Port Speeds                                         |          |                       |
| All Speeds                                                 |          | \$                    |
|                                                            |          | Select All Clear All  |
| Hosts                                                      | 10G NICs |                       |
| node-4                                                     | 4 ports  | <ul> <li>*</li> </ul> |
|                                                            | 🗆 eth0 🔹 |                       |
|                                                            | 🗆 eth1 💽 |                       |
|                                                            | 🗹 eth2 👔 |                       |

Uncheck the box next to the uplinks to be removed from this virtual switch. Expand the section for each host, unselecting the uplinks to be removed from all the hosts, then click Save.

No simultaneous configuration changes to the virtual switches of this cluster are allowed until this operation is complete.

🗹 eth3 🛛 👔

Save

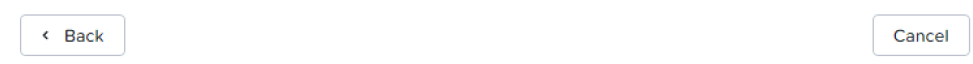

#### Monitor rolling reboots until completed

| M6-3node-dualVIC Tasl      | ks 🗸   💞          | <b>▲ ⑦</b> · · | 0 🕕 🗸 |          |         |
|----------------------------|-------------------|----------------|-------|----------|---------|
| Overview                   |                   |                |       |          |         |
|                            |                   |                |       |          |         |
| Type text to filter by     |                   |                |       |          |         |
| Viewing all 16 Tasks       |                   |                |       |          |         |
| Task                       | Entity Affected   |                |       | Progress | Status  |
| Hypervisor rolling restart | Cluster   Details |                |       | <br>28%  | Running |

#### Verify the nodes now only use 2 uplinks

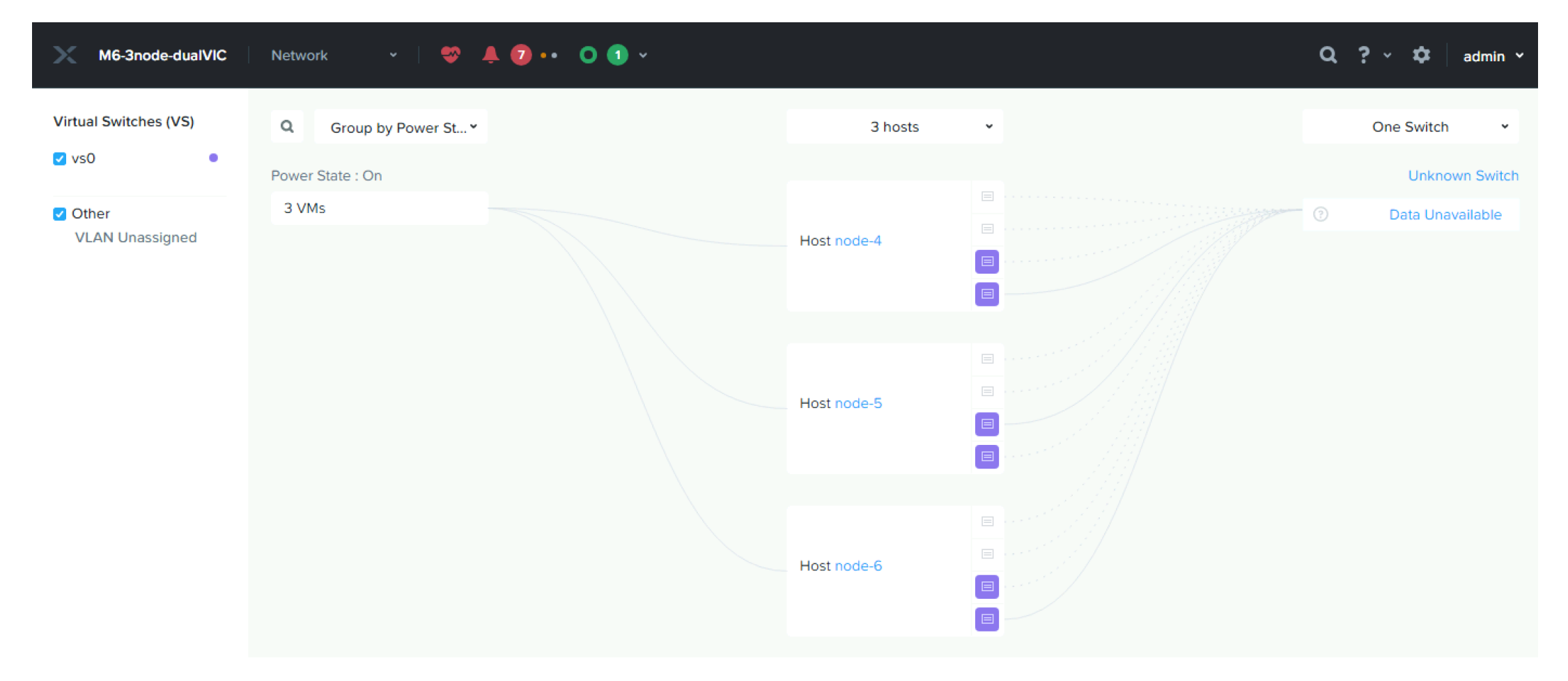

#### Create a new virtual switch

| M6-3node-dualVIC            | VM         | -   🧇           | <b>▲ 7</b> · | • 0 •              |           |              |                 |                         |                          |                            | م                            | ? ~ \$         | admin 🗸       |
|-----------------------------|------------|-----------------|--------------|--------------------|-----------|--------------|-----------------|-------------------------|--------------------------|----------------------------|------------------------------|----------------|---------------|
| Overview · Table            |            |                 |              |                    |           |              |                 |                         |                          |                            | + Creat                      | ie VM Ne       | atwork Config |
| VM                          |            |                 |              |                    |           |              |                 | Include                 | Controller VMs           | s · 🔇 3 VMs                | <b>○</b> · <b>♀</b> • . s    | earch in table | a <b>Q</b>    |
| <ul> <li>VM Name</li> </ul> | Host       | IP<br>Addresses | Cores        | Memory<br>Capacity | Storage   | CPU<br>Usage | Memory<br>Usage | Controller<br>Read IOPS | Controller<br>Write IOPS | Controller IO<br>Bandwidth | Controller Avg IO<br>Latency | Backup         | Flash<br>Mode |
| • NTNX-node-4-CVM           | node-4/AHV | 10.1.51         | 12           | 32 GiB             | - / 0 GiB | 5.24<br>%    | 21.94<br>%      | -                       | -                        | -                          | -                            | No ?           | No            |

|                                            | Network Configuration     | ? ×         | Create Virtual Switch                                              |
|--------------------------------------------|---------------------------|-------------|--------------------------------------------------------------------|
| Subpote Internal Interfaces Virtual Switch | х.                        |             | General 2 Uplink Configuration                                     |
|                                            |                           | + Create VS | Virtual Switch Name<br>Vs2                                         |
| Name 🗘 🛛 Bridge 🗘                          | MTU (bytes) 🗘 Bond Type 🗘 |             | Description<br>disjoint L2 vlans                                   |
| vs0 br0                                    | 1500 Active-Backup        | / 🙃         | Physical NIC MTU (bytes)                                           |
|                                            |                           |             | 1500<br>MTU has to be a value in the range 1280 to 9216 inclusive. |
|                                            |                           |             | Select Configuration Method                                        |

Standard (Recommended)

Quick

This method will ensure minimal disruption to the workloads by placing the hosts in maintenance mode during the

method. Use this method only if the cluster is not running production workloads at this time.

configuration. The process can take a significant amount of time to complete depending on the number of workloads.

This method can briefly interrupt the workloads on the cluster. The hosts will not be placed in maintenance mode in this

Choosing the standard or quick option appears to result in rolling reboots of the hypervisors.

| וויין <sup>© 2023</sup><br>כואבס | Cisco and/or its affiliates. All rights reserved. |  |
|----------------------------------|---------------------------------------------------|--|
|----------------------------------|---------------------------------------------------|--|

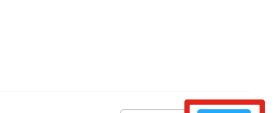

#### Create a new virtual switch continued

#### **Create Virtual Switch**

| Bond Type                                                                    |                                                                                     |                   |
|------------------------------------------------------------------------------|-------------------------------------------------------------------------------------|-------------------|
| Active-Backup                                                                |                                                                                     | +                 |
| One adapter in the bond is active. Ad<br>be configured on the connected swit | iditional adapters act as backup until the active adapter fails. Link Aggre<br>tch. | gation must not   |
| Select Hosts                                                                 |                                                                                     |                   |
| All Hosts ×                                                                  |                                                                                     | :                 |
| Select Uplink Ports                                                          |                                                                                     |                   |
| Show                                                                         |                                                                                     |                   |
| <ul> <li>Connected and Unconnected Upli</li> </ul>                           | ink Ports                                                                           |                   |
| Only Connected Uplink Ports                                                  |                                                                                     |                   |
| On Switches (with LLDP)                                                      |                                                                                     |                   |
| All switches                                                                 |                                                                                     | ÷                 |
| Uplink Port Speeds                                                           |                                                                                     |                   |
| All Speeds                                                                   |                                                                                     | \$                |
|                                                                              | Se                                                                                  | ect All Clear All |
| Hosts                                                                        | 10G NICs                                                                            |                   |
| node-4                                                                       | 4 ports                                                                             | <u></u>           |
|                                                                              | ✓ eth0                                                                              |                   |
|                                                                              | ✓ eth1                                                                              |                   |
| < Back                                                                       |                                                                                     | Create            |

Leave the bond type as Active-Backup.

Expand each node and select the two uplinks which were removed from the default virtual switch. Click Create.

#### Monitor rolling reboots until completed

| M6-3node-dualVIC Tasl      | ks 🗸   💞          | <b>▲ ⑦</b> · · | 0 🕕 🗸 |          |         |
|----------------------------|-------------------|----------------|-------|----------|---------|
| Overview                   |                   |                |       |          |         |
|                            |                   |                |       |          |         |
| Type text to filter by     |                   |                |       |          |         |
| Viewing all 16 Tasks       |                   |                |       |          |         |
| Task                       | Entity Affected   |                |       | Progress | Status  |
| Hypervisor rolling restart | Cluster   Details |                |       | <br>28%  | Running |

#### Verify the configuration

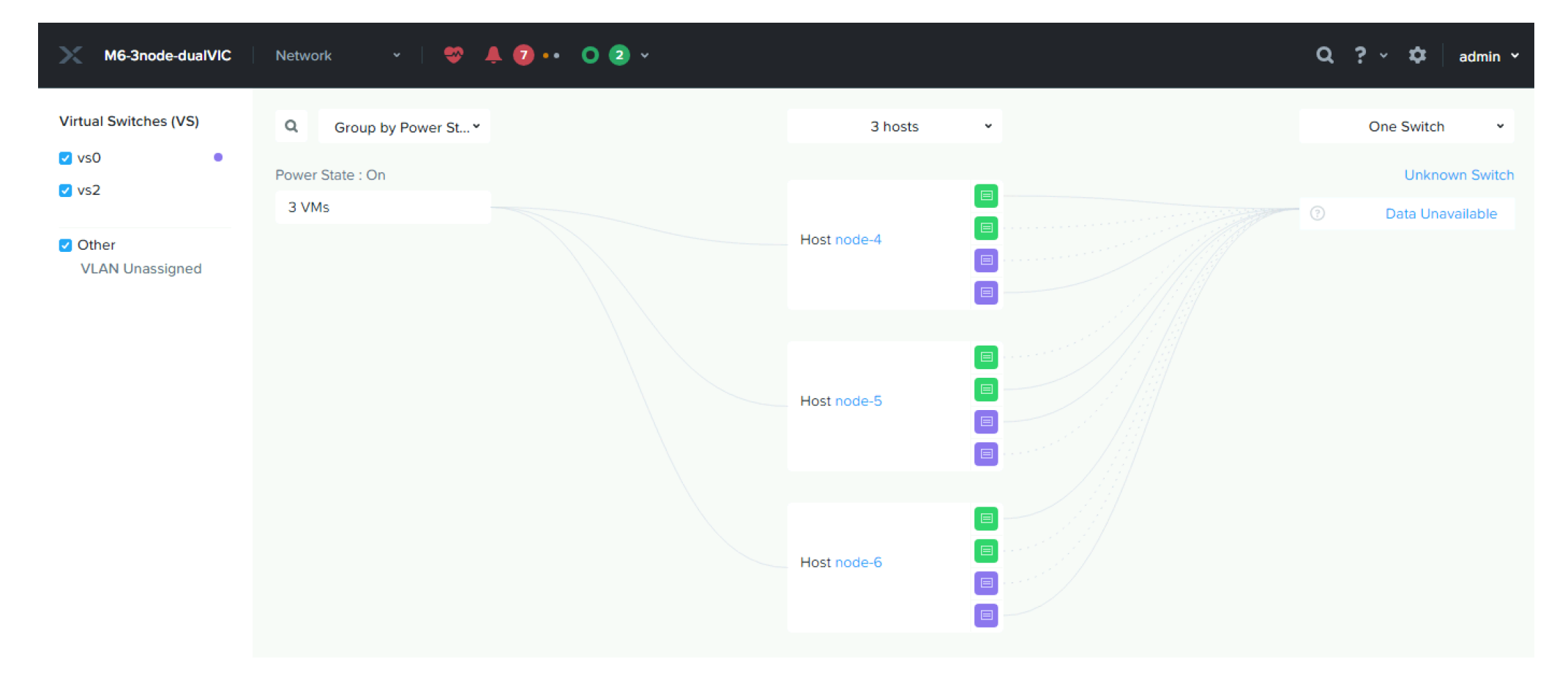

#### Create VM Subnet(s)

| M6-3node-dualVIC            | VM         | ~ 🗢             | 🌲 7 • | • • •              |           |              |                 |                         |                          |                            | (                 | 2 ? ~       | 🗘 🕴 ad        | imin Y |
|-----------------------------|------------|-----------------|-------|--------------------|-----------|--------------|-----------------|-------------------------|--------------------------|----------------------------|-------------------|-------------|---------------|--------|
| Overview · Table            |            |                 |       |                    |           |              |                 |                         |                          |                            | + Cre             | ate VM      | Network (     | Config |
| VM                          |            |                 |       |                    |           |              |                 | Include                 | Controller VMs           | s · 🔇 3 VMs                | ○ · ✿ - ·         | search in t | table         | ٩      |
| <ul> <li>VM Name</li> </ul> | Host       | IP<br>Addresses | Cores | Memory<br>Capacity | Storage   | CPU<br>Usage | Memory<br>Usage | Controller<br>Read IOPS | Controller<br>Write IOPS | Controller IO<br>Bandwidth | Controller Avg IC | )<br>Backup | Flash<br>Mode | 5      |
| • NTNX-node-4-CVM           | node-4/AHV | 10.1.51         | 12    | 32 GiB             | - / 0 GiB | 5.24<br>%    | 21.94<br>%      | -                       | -                        | -                          | -                 | No ?        | No            |        |

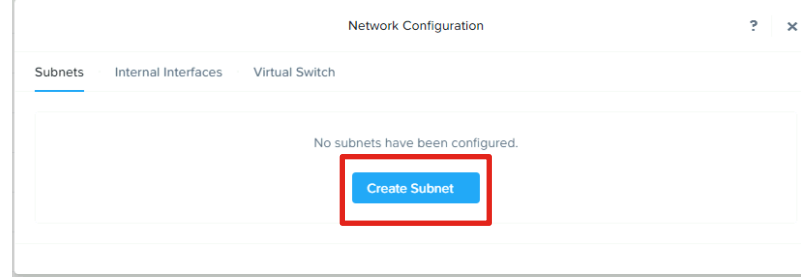

| Create Subnet ?                                                                                       | ×     | Create Subnet ? 🗙                                                                                     |
|----------------------------------------------------------------------------------------------------|-------|----------------------------------------------------------------------------------------------------|
| Subnet Name Vlan51 Virtual Switch                                                                     |       | Subnet Name Vlan52 Virtual Switch                                                                     |
| vs0<br>vLAN ID (3)<br>0                                                                               | •<br> | vs2 ~<br>VLAN ID ⑦<br>52                                                                              |
| Enable IP address management     This gives AHV control of IP address assignments within the network. |       | Enable IP address management     This gives AHV control of IP address assignments within the network. |
| Cancel                                                                                                | ave   | Cancel Save                                                                                           |

Create the needed subnets with the necessary VLAN IDs and associating them with the appropriate virtual switches.

| Subnets In  | ternal Interfaces | Virtual | Switch            |                     |                  |                |
|-------------|-------------------|---------|-------------------|---------------------|------------------|----------------|
|             |                   |         |                   |                     |                  | + Create Subne |
| Subnet Name | Virtual Switch    | VLAN ID | Used IP Addresses | Free IPs in Subnets | Free IPs in Pool | Actions        |
| vlan51      | vs0               | 0       | N/A               | N/A                 | N/A              | Edit · Delete  |
| vlan52      | vs7               | 52      | N/A               | N/A                 | N/A              | Edit - Delete  |

# **Distributed Virtual Switch Migration**

#### Create New Distributed Virtual Switch(es)

| $\equiv$ vSphere Client Q                                                                                                    | akonments                                                                       |
|----------------------------------------------------------------------------------------------------|---------------------------------------------------------------------------------|
| <br><br> | Bummary Monitor Configure F                                                     |
| <ul> <li>vcenter.punisher.local</li> <li>Datacenter</li> <li>Back</li> <li>Actions - Datacenter</li> <li>ntnx</li> <li>Add Host</li> <li>vlant</li> <li>New Cluster</li> </ul>                                                                                                    | Hosts: 6<br>Virtual Machines: 11<br>Clusters: 1<br>Networks: 4<br>Datastores: 7 |
| Ø VM I<br>New Folder<br>Distributed Switch<br>☆ New Virtual Machine                                                                                                    | Mew Distributed Switch      Import Distributed Switch                           |

Refer to the official documentation for migration to distributed virtual switches available here: <u>https://portal.nutanix.com/page/documents/details?targetId=vSphere-Admin6-AOS-v6\_7:vsp-cluster-migrate-std-dist-without-lacp-vsphere-c.html</u>

## Create New Distributed Virtual Switch(es) Continued

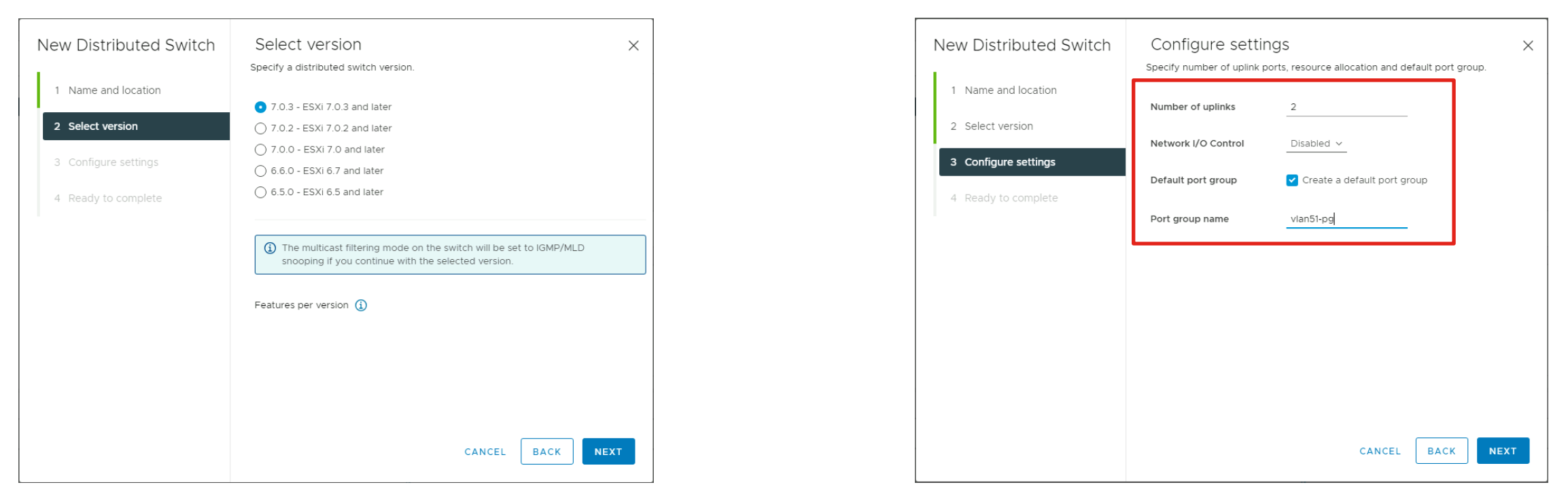

Create the new vDS for the cluster with 2 uplinks and a default port group to match the existing port group already in place. If you are not building a disjoint L2 setup and have dual Cisco VIC cards, you can configure with 4 uplinks. For a disjoint L2 setup, create a second vDS with 2 uplinks, also with port groups for the disjoint L2 VLANs, set with the correct VLAN IDs.

#### **Create Additional Distributed Port Groups**

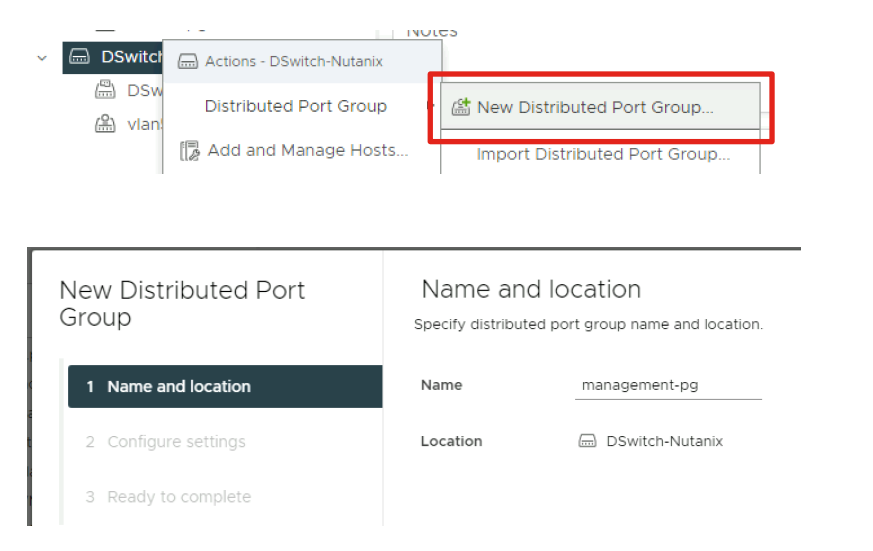

| New Distributed Port<br>Group | Configure settings<br>Set general properties of the new port group. |                  |                | ×  |
|-------------------------------|---------------------------------------------------------------------|------------------|----------------|----|
| 1 Name and location           | Port binding                                                        | Static binding V |                |    |
| 2 Configure settings          | Port allocation                                                     | Elastic v        |                |    |
| 3 Ready to complete           | Number of ports                                                     | 8                |                |    |
|                               | Network resource pool                                               | (default) v      |                |    |
|                               | VLAN                                                                |                  |                |    |
|                               | VLAN type                                                           | None v           |                |    |
|                               | Advanced                                                            |                  |                |    |
|                               | Customize default policies configuration                            |                  |                |    |
|                               |                                                                     |                  |                |    |
|                               |                                                                     |                  |                |    |
|                               |                                                                     |                  | CANCEL BACK NE | хт |

Create distributed port groups for management, vmotion and the Nutanix storage backplane traffic. For a disjoint L2 configuration, ensure that the port groups are created on the appropriate vDS, and that their VLAN type and ID are properly set.

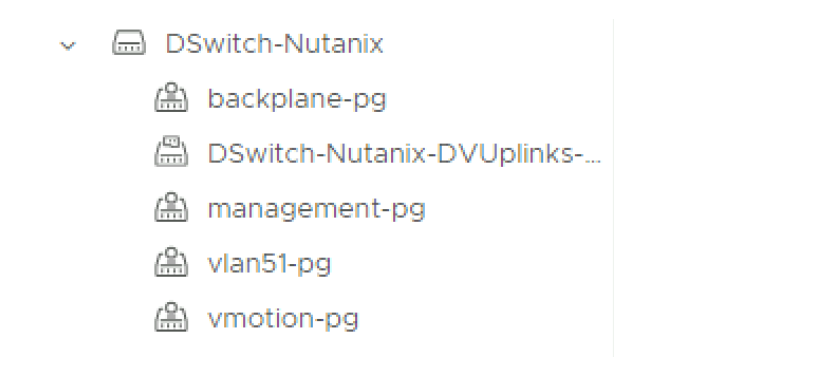

#### Edit Distributed Port Group Settings

| $\equiv$ vSphere Client Q                                                                                                    | anviron ments                                                                   |                                                                                                    |                                                                  | C & Administrator@VSPHERE.L                                                                                                    | ocal ∽ 😂 ? ∽                                                                                                    |                                                                                   |   |
|----------------------------------------------------------------------------------------------------|---------------------------------------------------------------------------------|----------------------------------------------------------------------------------------------------|------------------------------------------------------------------|----------------------------------------------------------------------------------------------------|----------------------------------------------------------------------------------------------------|-----------------------------------------------------------------------------------|---|
| <                                                                                                    | டி backplane-pg                                                                 | ACTIONS                                                                                                    |                                                                  |                                                                                                    |                                                                                                    |                                                                                   |   |
| (]) Þ, e Ø                                                                                                    | Summary Monitor Cor                                                             | figure Permissions Ports                                                                                                    | Hosts VMs                                                        |                                                                                                    |                                                                                                    |                                                                                   |   |
| <ul> <li>Content punisher.local</li> <li>Datacenter</li> <li>Backplane Network</li> <li>ntnx-internal-pg</li> <li>vlan52</li> <li>VM Network</li> <li>DSwitch-Disjoint_DVUplinks</li> <li>vlan52-pg</li> <li>DSwitch-Nutanix</li> <li>backplane-pg</li> <li>DSwitch-Nutanix-DVUplinks</li> <li>management-pg</li> <li>vlan51-pg</li> <li>vlan51-pg</li> <li>vmotion-pg</li> </ul> | Settings<br>Properties Policies Traffic filtering and marking Alarm Definitions | Policies<br>Security<br>Promiscuous mode<br>MAC address changes<br>Forged transmits<br>Ingress traffic shaping<br>Status<br>Average bandwidth<br>Burst size<br>Egress traffic shaping<br>Status<br>Average bandwidth<br>Peak bandwidth<br>Burst size<br>VLAN<br>Type | Reject<br>Reject<br>Disabled<br><br><br>Disabled<br><br><br>None | Distributed Port Group<br>Settings<br>General<br>Advanced<br>VLAN<br>Security<br>Traffic shaping<br>Teaming and failover<br>Monitoring | - Edit backplane-pg<br>Load balancing<br>Network failure detection<br>Notify switches<br>Failback<br>Failover order (1) | Route based on originating virtual port ~<br>Link status only ~<br>Yes ~<br>Yes ~ | X |
| Edit the uplink fa<br>distributed port<br>active and uplin                                                                                                    | ailover order<br>groups to us<br>k 2 as stand                                   | for all the<br>se uplink 1 a<br>by.                                                                                                    | S                                                                | Miscellaneous                                                                                                    | MOVE UP A MOVE DOWN V<br>Active uplinks<br>Uplink 1<br>Standby uplinks<br>Uplink 2<br>Unused uplinks                    |                                                                                   |   |

#### Add Hosts to the Distributed Switch

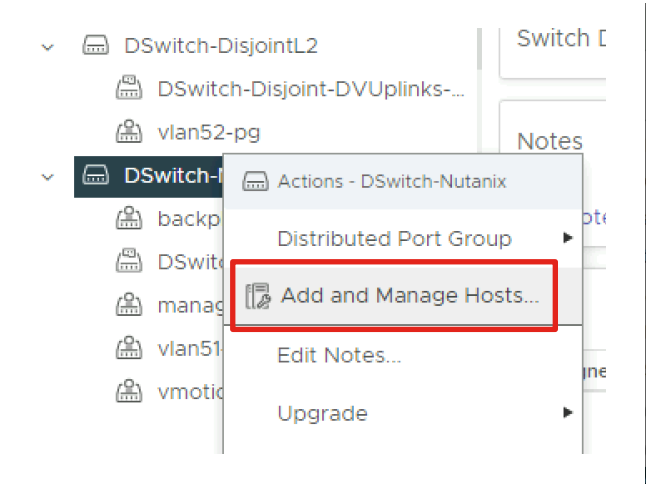

| DSwitch-Nutanix - Add<br>and Manage Hosts                                                                                 | Select task<br>Select a task to perform on th                                                                                                    | is distributed switch.                                                                                                    |                                                  |                                                                  |                                                                   |
|----------------------------------------------------------------------------------------------------|----------------------------------------------------------------------------------------------------|----------------------------------------------------------------------------------------------------|--------------------------------------------------|------------------------------------------------------------------|-------------------------------------------------------------------|
| <ol> <li>Select task</li> <li>Select hosts</li> <li>Manage physical adapters</li> <li>Manage VMkernel adapters</li> </ol> | <ul> <li>Add hosts         <ul> <li>Add new hosts to this distribution</li> <li>Manage host networking<br/>Manage networking of hosts</li> <li>Remove hosts</li> <li>Remove hosts from this distribution</li> </ul> </li> </ul> | uted switch.<br>attached to this distributed switch.<br>buted switch.                                                                                                    |                                                  |                                                                  |                                                                   |
| 6 Ready to complete                                                                                                    | DSwitch-Nutanix - Add<br>and Manage Hosts<br>1 Select task                                                                                                    | Select hosts<br>Select hosts to add to this distributed swit<br>All hosts Selected (6)                                                                                                    | ch.                                              |                                                                  | ×                                                                 |
|                                                                                                    | <ul> <li>2 Select hosts</li> <li>3 Manage physical adapters</li> </ul>                                                                                                    | SELECT ALL CLEAR SELECTION          Host       T         Image: selection of the selection of the sele | Host state<br>Connected<br>Connected             | Cluster<br>([]) M6-6node<br>([]) M6-6node                        | Compatibility Compatible Compatible Compatible Compatible         |
|                                                                                                    | <ol> <li>Manage VMkernel adapters</li> <li>Migrate VM networking</li> <li>Ready to complete</li> </ol>                                                                                                    | Image: node-3.punisher.local       Image: node-4.punisher.local       Image: node-5.punisher.local       Image: node-6.punisher.local                                                                                                    | Connected<br>Connected<br>Connected<br>Connected | ([]) M6-6node<br>([]) M6-6node<br>([]) M6-6node<br>([]) M6-6node | Compatible Compatible Compatible Compatible Compatible Compatible |
|                                                                                                    |                                                                                                    | 6 []                                                                                                    |                                                  |                                                                  | 6 hosts                                                           |
|                                                                                                    |                                                                                                    |                                                                                                    |                                                  | CANCEL                                                           | BACK NEXT                                                         |

#### Add Hosts to the Distributed Switch Continued

| DSwitch-Nutanix - Add<br>and Manage Hosts | Manage physical adapte<br>Add or remove physical network adapters                                                               | rs<br>s to this distributed switch.                             |                                   | ×             |
|-------------------------------------------|----------------------------------------------------------------------------------------------------|-----------------------------------------------------------------|-----------------------------------|---------------|
| 1 Select task                             | Adapters on all hosts Adapters pe<br>To associate a physical network adapter with a<br>same physical network adapter available. | er host<br>an uplink, use "Assign uplink". This assignment woul | d be applied to all the hosts tha | t have the    |
| 2 Select hosts                            | Physical network adapters                                                                                                    | T In use by switch                                              | ▼ Assign uplink                   | Ŧ             |
| 3 Manage physical adapters                | » 🖭 vmnic0                                                                                                    | This switch                                                     | Uplink 1                          | ~             |
| 4 Manage VMkernel adapters                | » mnic1                                                                                                    | This switch                                                     | Uplink 2                          | ~             |
| 5 Minute 104 - shuading                   | » mnic2                                                                                                    | 6 hosts / 6 switches                                            | None                              | ~             |
| 5 Migrate VM networking                   | » mnic3                                                                                                    | 6 hosts / 6 switches                                            | None                              | ~             |
| 6 Ready to complete                       |                                                                                                    |                                                                 |                                   |               |
|                                           |                                                                                                    |                                                                 | 4 physical net                    | work adapters |
|                                           |                                                                                                    |                                                                 | CANCEL BACK                       | NEXT          |

Select vmnic0 and vmnic1 as uplinks 1 and 2 in a standard cluster with only two vNICs, or in a cluster with four vNICs in a disjoint L2 config. For a cluster with four vNICs not using disjoint L2, you can select all four vmnics here.

#### Add Hosts to the Distributed Switch Continued

| DSwitch-Nutanix - Add<br>and Manage Hosts | Ма<br>мапая               | nage VMkernel adap<br>ge and assign VMkernel network ar                                     | ters<br>dapters to the distributed switch.                                      |                                                 | ×         |
|-------------------------------------------|---------------------------|---------------------------------------------------------------------------------------------|---------------------------------------------------------------------------------|-------------------------------------------------|-----------|
| 1 Select task                             | Adar<br>To ass<br>hosts t | ign vmkernel network adapter to port<br>that have the same vmkernel network adapter to port | per host<br>group, click on the arrow or "Assign port gro<br>adapter available. | up" button. This assignment would be applied to | o all the |
| 2 Select hosts                            |                           | Name <b>T</b>                                                                               | In use by switch                                                                | Destination port group                          | т         |
| 3 Manage physical adapters                | >>                        | 🖭 vmk0                                                                                      | This switch                                                                     | 🚇 management-pg 🛛 🗙                             |           |
| 4 Manage VMkernel adapters                | »                         | 🖭 vmk1                                                                                      | 6 hosts / 6 switches                                                            | ASSIGN PORT GROUP                               |           |
| 5 Migrate VM networking                   |                           |                                                                                             |                                                                                 |                                                 |           |
| 6 Ready to complete                       |                           |                                                                                             |                                                                                 |                                                 |           |
|                                           |                           |                                                                                             |                                                                                 |                                                 |           |
|                                           |                           |                                                                                             |                                                                                 |                                                 |           |
|                                           |                           |                                                                                             |                                                                                 | 2 Vmkernel network ad                           | apters    |
|                                           |                           |                                                                                             |                                                                                 | CANCEL BACK NEX                                 | r         |

Assign vmkernel port vmk0 to the management distributed port group. DO NOT modify any setting related to vmk1.

#### Add Hosts to the Distributed Switch Continued

| DSwitch-Nutanix - Add<br>and Manage Hosts | Migrate VM networking       ×         Select virtual machines or network adapters to migrate to the distributed switch. |                                     |                   |                        |
|-------------------------------------------|----------------------------------------------------------------------------------------------------|-------------------------------------|-------------------|------------------------|
| 1 Select task                             | Migrate virtual machine networkin                                                                                       | ng                                  |                   |                        |
| 2 Select hosts                            | Select an individual virtual machine to mi                                                                              | grate its network to different sour | ce network        |                        |
| 3 Manage physical adapters                | Virtual machine <b>T</b>                                                                                                | Network adapter                     | Source port group | Destination port group |
| 4 Manage VMkernel adapters                | ≫ 🗇 NTNX-WMP2721002A-A                                                                                                  | Network adapter 1                   | VM Network        | 🖀 management-pg 🗙      |
| 5 Migrate VM networking                   | ≫ 🗇 NTNX-WMP2721002A-A                                                                                                  | Network adapter 2                   | ntnx-internal-pg  | ASSIGN PORT GROUP      |
|                                           | ≫ a NTNX-WMP2721002A-A                                                                                                  | Network adapter 3                   | Backplane Network | 📇 backplane-pg 🛛 🗙     |
| 6 Ready to complete                       | ≫ 🛱 vlan51-vm                                                                                                    | Network adapter 1                   | VM Network        | ⊯ vlan51-pg ×          |
|                                           | ≫ 🗄 NTNX-WMP2721004X-A                                                                                                  | Network adapter 1                   | VM Network        | 🚇 management-pg 🛛 🗙    |
|                                           | ※ 同 NTNX-WMP2721004X-A                                                                                                  | Network adapter 2                   | ntnx-internal-pg  | ASSIGN PORT GROUP      |
|                                           | ≫ 🗇 NTNX-WMP2721004X-A                                                                                                  | Network adapter 3                   | Backplane Network | 🖀 backplane-pg 🛛 🗙     |
|                                           |                                                                                                    |                                     |                   | 20 Virtual machines    |
|                                           |                                                                                                    |                                     | CANCE             | L BACK NEXT            |

For the Nutanix controller VMs, migrate network adapter 1 to the management distributed port group, and network adapter 3 to the backplane distributed port group. DO NOT modify any setting related to network adapter 2 on the controller VMs. Also, migrate the adapters of any guest VMs already running on the system.

#### Add Hosts to the Distributed Switch Complete

| DSwitch-Nutanix - Add<br>and Manage Hosts | Ready to complete >                                  |                    |        | ×         |
|-------------------------------------------|------------------------------------------------------|--------------------|--------|-----------|
| 1 Select task                             | ✓ Number of managed h<br>Hosts to add                | osts<br>6          |        |           |
| 2 Select hosts                            | ✓ Number of network ac                               | dapters for update |        |           |
| 3 Manage physical adapters                | Physical adapters<br>Reassigned VMkernel<br>adapters | 12<br>6            |        |           |
| 4 Manage VMkernel adapters                | Virtual machine<br>adapters                          | 13                 |        |           |
| 5 Migrate VM networking                   |                                                      |                    |        |           |
| 6 Ready to complete                       |                                                      |                    |        |           |
|                                           |                                                      |                    |        |           |
|                                           |                                                      |                    |        |           |
|                                           |                                                      |                    |        |           |
|                                           |                                                      |                    |        |           |
|                                           |                                                      |                    | CANCEL | CK FINISH |

For a disjoint L2 configuration, you must also add the hosts to the second vDS after adding them to the first. For the second vDS, there are no vmkernel ports to migrate, only guest VM adapters. For the second vDS, you choose vmnic2 as uplink 1 and vmnic3 as uplink 2.

#### **Remove Standard Virtual Switches**

| $\equiv$ vSphere Client Q                                                                                                    |                                                                                                    |                    | C Administrator@VSPHERE_LOCAL ~ ()                                                                                                 |
|----------------------------------------------------------------------------------------------------|----------------------------------------------------------------------------------------------------|--------------------|----------------------------------------------------------------------------------------------------|
|                                                                                                    | Summary Monitor                                                                                     | er.loca<br>Configu | al <b>EACTIONS</b><br>Irre Permissions VMs Datastores Networks Updates                                                             |
| - 🗈 Datacenter                                                                                                    | Storage                                                                                             | ~                  | Virtual switches Add Networking Refres                                                                                             |
| <ul> <li>M6-6node</li> <li>node-1,punisher.local</li> <li>node-2,punisher.local</li> <li>node-3,punisher.local</li> <li>node-4,punisher.local</li> </ul>                                                                                                    | Storage Adapters<br>Storage Devices<br>Host Cache Configuratio<br>Protocol Endpoints<br>I/O Filters | on                 | Standard Switch: vSwitch0 ADD NETWORKING EDIT MANAGE PHYSICAL ADAPTERS     Migrate VMkernel Adapter     View Settings     VLAN ID: |
| node-5.punisher.local                                                                                                    | Networking                                                                                          | ~                  | Virtual Machines (0)                                                                                                    |
| Image: Strain Strain | Virtual switches<br>VMkernel adapters<br>Physical adapters<br>TCP/IP configuration                  |                    | VM Network     ····       VLAN ID:     ····       Virtual Machines (0)     ····                                                    |
| NTNX-WMP2721005E-A-C                                                                                                    | virtual Machines                                                                                    | ~                  |                                                                                                    |

The standard vSwitch0 can be removed, along with any other standard virtual switches you may have manually created. **DO NOT** modify or remove the standard virtual switch named vSwitchNutanix.

#### ıılıılıı cısco

The bridge to possible